# User's manual (short form)

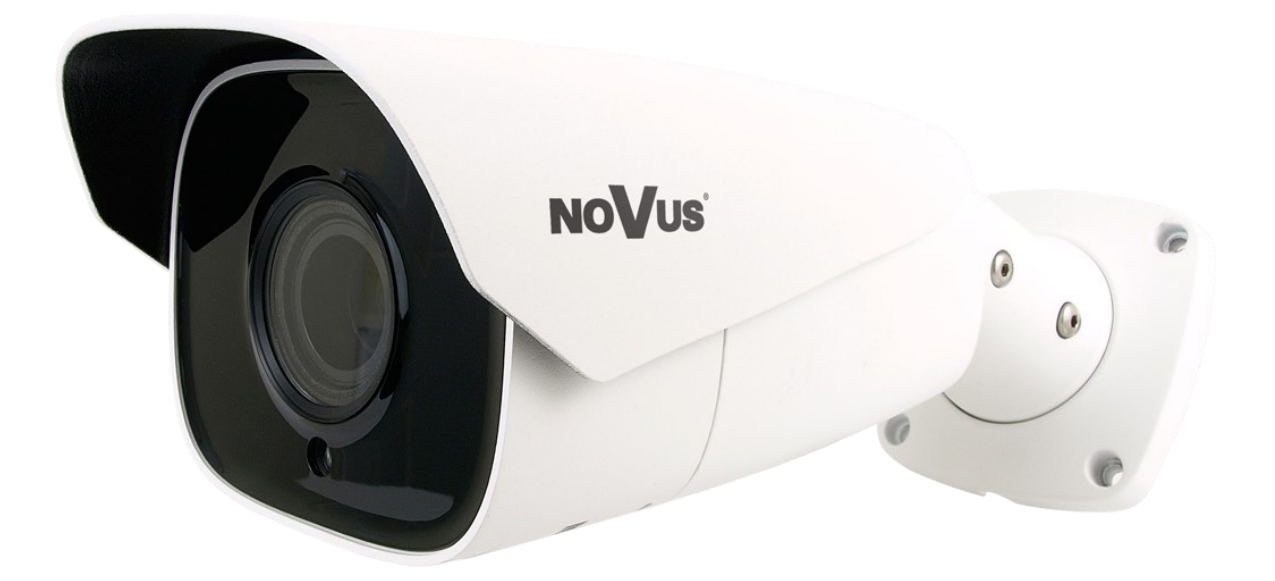

## NVIP-8H-6522M/F

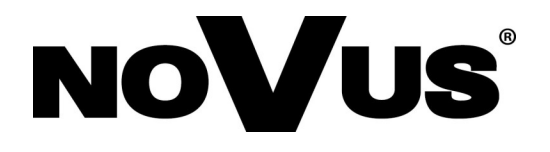

#### IMPORTANT SAFEGUARDS AND WARNINGS

#### THE PRODUCT MEETS THE REQUIREMENTS CONTAINED IN THE FOLLOWING DIRECTIVES:

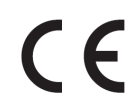

**DIRECTIVE 2014/30/EU OF THE EUROPEAN PARLIAMENT AND OF THE COUNCIL of 26 February 2014** on the harmonisation of the laws of the Member States relating to electromagnetic compatibility (OJ L 96, 29.3.2014, p. 79–106, with changes)

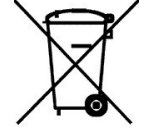

**DIRECTIVE 2012/19/EU OF THE EUROPEAN PARLIAMENT AND OF THE COUNCIL of 4 July 2012** on waste electrical and electronic equipment (WEEE) (OJ L 197, 24.7.2012, p. 38–71, with changes)

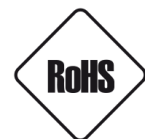

**DIRECTIVE 2011/65/EU OF THE EUROPEAN PARLIAMENT AND OF THE COUNCIL of 8 June 2011** on the restriction of the use of certain hazardous substances in electrical and electronic equipment (OJ L 174, 1.7.2011, p. 88–110, with changes)

# EAE

#### **IMPORTANT SAFEGUARDS AND WARNINGS**

#### WARNING!

THE KNOWLEDGE OF THIS MANUAL IS AN INDESPENSIBLE CONDITION OF A PROPER DEVICE OPERATION. YOU ARE KINDLY REQUSTED TO FAMILIRIZE YOURSELF WITH THE MANUAL PRIOR TO INSTALLATION AND FURTHER DEVICE OPERATION.

#### WARNING!

USER IS NOT ALLOWED TO DISASSEMBLE THE CASING AS THERE ARE NO USER -SERVICEABLE PARTS INSIDE THIS UNIT. ONLY AUTHORIZED SERVICE PERSONNEL MAY OPEN THE UNIT

INSTALLATION AND SERVICING SHOULD ONLY BE DONE BY QUALIFIED SERVICE PERSONNEL AND SHOULD CONFORM TO ALL LOCAL REGULATIONS

- 1. Prior to undertaking any action please consult the following manual and read all the safety and operating instructions before starting the device.
- 2. Please keep this manual for the lifespan of the device in case referring to the contents of this manual is necessary;
- 3. All the safety precautions referred to in this manual should be strictly followed, as they have a direct influence on user's safety and durability and reliability of the device;
- 4. All actions conducted by the servicemen and users must be accomplished in accordance with the user's manual;
- 5. The device should be disconnected from power sources during maintenance procedures;
- 6. Usage of additional devices and components neither provided nor recommended by the producer is forbidden;
- 7. You are not allowed to use the camera in high humidity environment (i.e. close to swimming pools, bath tubs, damp basements);
- 8. Mounting the device in places where proper ventilation cannot be provided (e. g. closed lockers etc.) is not recommended since it may lead to heat build-up and damaging the device itself as a consequence;
- 9. Mounting the camera on unstable surface or using not recommended mounts is forbidden. Improperly mounted camera may cause a fatal accident or may be seriously damaged itself. The camera must be mounted by qualified personnel with proper authorization, in accordance with this user's manual;
- 10. Device should be supplied only from a power sources whose parameters are in accordance with those specified by the producer in the camera technical datasheet. Therefore, it is forbidden to supply the camera from a power sources with unknown parameters, unstable or not meeting producer's requirements;

Due to the product being constantly enhanced and optimized, certain parameters and functions described in the manual in question may change without further notice.

We strongly suggest visiting the www.novuscctv.com website in order to access the newest manual.

#### TABLE OF CONTENTS

| TABLE OF CONTENTS                                                        | 4  |
|--------------------------------------------------------------------------|----|
| 1. FOREWORD INFORMATION                                                  | 5  |
| 1.1. General characteristics                                             | 5  |
| 1.2. Technical specification                                             | 6  |
| 1.3. Camera dimensions                                                   | 7  |
| 1.4. Package contents                                                    | 7  |
| 2. START-UP AND INITIAL IP CAMERA CONFIGURATION                          | 8  |
| 2.1. Description of connectors and control tools                         | 8  |
| 2.2. Ethernet cable connecting                                           | 9  |
| 2.3. Camera mounting                                                     | 10 |
| 2.4. Starting the IP camera                                              | 11 |
| 2.5. Initial configuration via the web browser                           | 12 |
| 2.6. Security recommendations for network architecture and configuration | 13 |
| 3. NETWORK CONNECTION USING WEB BROSWER                                  | 14 |
| 3.1. Recommended PC specification for web browser                        | 14 |
| 3.2. Connection with IP camera via web browser                           | 14 |
| 4. WWW INTERFACE - WORKING WITH IP CAMERA                                | 16 |
| 4.1. Displaying live video                                               | 16 |
| 5. ELECTRIC CONNECTORS AND ACCESORIES                                    | 17 |
| 5.1. MicroSD card installation                                           | 17 |
| 5.2. Alarm input and output connection                                   | 17 |
| 6. FACTORY SETTINGS RESTORING                                            | 18 |
| 6.1. Software factory settings restoring via web browser                 | 18 |
| 6.2. Software factory settings restoring via NMS IPTool                  | 18 |
| 6.3. Hardware factory settings restoring                                 | 19 |

All rights reserved © AAT SYSTEMY BEZPIECZEŃSTWA Sp. z o.o.

#### FOREWORD INFORMATION

#### 1. FOREWORD INFORMATION

#### 1.1. General Characteristics

- Sensor resolution: 8.0 megapixels
- Mechanical IR cut filter (IR operation capability)
- Min. Illumination from 0.015 lx
- Wide Dynamic Range (WDR) for enhanced image quality in diverse light conditions
- Motor-zoom lens with Auto-focus function
- Built-in webserver: camera configuration through the website
- Video compression: H.264, H.264+, H.264 Smart, H.265, H.265+, H.265 Smart , MJPEG
- Max. video resolution up to 3840 x 2160 (4K Ultra HD)
- Electronic Shutter from 1/3 s to 1/100000 s.
- Digital Noise Reduction (DNR)
- Highlight Compensation (HLC)
- Back Light Compensation (BLC)
- Reduction of image flicker (Antiflicker)
- The compression, resolution, speed and quality can be defined individually for each stream
- Supports up to 3 streams
- ONVIF Protocol Support
- RTSP protocol support for video transmission
- ROI zones
- Privacy Zones
- MicroSD Card Slot, capacity up to 128 GB
- Audio input and output
- Alarm input and output
- Reset button
- Video content analysis based on Deep Learning with Human/Vehicle object classification
- Wide range of responses to alarm events: e-mail with attachment, SD card, FTP server, alarm output activation
- Software: NMS (NOVUS MANAGEMENT SYSTEM) for video recording, live monitoring, playback and remote IP devices administration
- Power supply: 12 VDC / PoE

#### FOREWORD INFORMATION

| <b>1.2.</b> Technical specification   |                                                                                                    |
|---------------------------------------|----------------------------------------------------------------------------------------------------|
| IMAGE                                 |                                                                                                    |
| Image Sensor                          | 8 MPX CMOS sensor 1/2.8" SONY STARVIS                                                                                                    |
| Number of Effective Pixels            | 3864 (H) x 2192 (V)                                                                                                    |
| Min. Illumination                     | 0.015 lx/F1.4 - color mode,<br>0 lx (IR on) - B/W mode                                                                                                    |
| Electronic Shutter                    | auto/manual: 1/3 s ~ 1/100000 s                                                                                                    |
| Digital Slow Shutter (DSS)            | up to 1/3 s                                                                                                    |
| Wide Dynamic Range (WDR)              | yes (double scan sensor), 120dB                                                                                                    |
| Digital Noise Reduction (DNR)         | 2D, 3D                                                                                                    |
| Defog Function (F-DNR)                | yes                                                                                                    |
| Highlight Compensation (HLC)          | yes                                                                                                    |
| Back Light Compensation (BLC)         | yes                                                                                                    |
| Reduction of image flicker            | yes                                                                                                    |
| LENS                                  |                                                                                                    |
| Lens Type                             | motor-zoom, auto-iris function, f=2.8 ~ 12 mm/F1.4                                                                                                    |
| Auto-focus                            | zoom trigger, day/night mode trigger, manual trigger                                                                                                    |
| DAY/NIGHT                             | ·                                                                                                    |
| Switching Type                        | mechanical IR cut filter                                                                                                    |
| Switching Mode                        | auto, manual, time                                                                                                    |
| Switching Level Adjustment            | yes                                                                                                    |
| Switching Delay                       | 2 ~ 120 s                                                                                                    |
| Switching Schedule                    | yes                                                                                                    |
| Visible Light Sensor                  | yes                                                                                                    |
| NETWORK                               |                                                                                                    |
| Stream Resolution                     | 3840 x 2160 (4K Ultra HD), 3072 x 2048, 2592 x 1944, 2592 x 1520,<br>1920 x 1080 (Full HD), 1280 x 720 (HD), 640 x 480 (VGA), 480 x 240,<br>320 x 240 (QVGA)                                                                                                    |
| Frame Rate                            | 20 fps for 3840 x 2160 (UHD),<br>20 fps for 3072 x 2048,<br>30 fps for 2592 x 1944,<br>60 fps for 1920 x 1080 (Full HD) and lower resolutions                                                                                                    |
| Multistreaming Mode                   | 3 streams                                                                                                    |
| Video/Audio Compression               | H.264, H.264+, H.264 Smart, H.265, H.265+, H.265 Smart, MJPEG/G.711                                                                                                    |
| Number of Simultaneous<br>Connections | max. 10                                                                                                    |
| Bandwidth                             | 60 Mb/s in total                                                                                                    |
| Network Protocols Support             | HTTP, TCP/IP, IPv4, IPv4/v6, UDP, HTTPS, Multicast, FTP, DHCP, DDNS,<br>NTP, RTSP, UPnP, SNMP, QoS/DSCP, IEEE 802.1X, PPPoE, SMTP, ICMP,<br>Unicast                                                                                                    |
| ONVIF Protocol Support                | Profile S/G                                                                                                    |
| Camera Configuration                  | from Internet Explorer browser<br>languages: Polish, English, Russian, and others                                                                                                    |
| Compatible Software                   | NMS, NVR-6000 Viewer                                                                                                    |
| Mobile applications                   | SuperLive Plus (iPhone, Android)                                                                                                    |
| OTHER FUNCTIONS                       | ·                                                                                                    |
| Privacy Zones                         | 4 video mask type: single color                                                                                                    |
| Motion Detection                      | yes                                                                                                    |
| Region of interest (ROI)              | 8                                                                                                    |
| Video Content Analysis (VCA)          | tamper, abandoned object, object disappearance, line cross, zone<br>entrance, zone exit, object counting, face detection, pedestrian detection,<br>cross counting, Scene Change, Video Blurred, Video Color Cast, objects<br>distinguishing, people counting, vehicle detection, vehicle counting |
| Image Processing                      | 180° image rotation, sharpening, mirror effect, corridor mode, vertical flip, horizontal flip, lens distortion correction                                                                                                    |
| Prealarm/Postalarm                    | up to 6 s/up to 120 s                                                                                                    |
| System Reaction to Alarm Events       | e-mail, e-mail with attachment, saving file on FTP server, saving file on SD card, alarm output activation                                                                                                    |
| Restoring default settings            | via web browser, using reset button, via NMS IPTool software                                                                                                    |

#### FOREWORD INFORMATION

| IR LED                  |                                                                                               |
|-------------------------|-----------------------------------------------------------------------------------------------|
| LED Number              | 4                                                                                             |
| Range                   | up to 70 m (depends on current optical zoom value)                                            |
| Smart IR                | yes (software support)                                                                        |
| INTERFACES              |                                                                                               |
| Video Output            | BNC, 1.0 Vp-p, 75 Ohm                                                                         |
| Audio Input/Output      | 1 x Jack (3.5 mm)/1 x Jack (3.5 mm)                                                           |
| Alarm Input/Output      | 1 (NO/NC)/1 relay type                                                                        |
| Network Interface       | 1 x Ethernet - RJ-45 interface, 10/100 Mbit/s                                                 |
| Memory Card Slot        | microSD - capacity up to 128GB                                                                |
| INSTALLATION PARAMETERS |                                                                                               |
| Dimensions (mm)         | with bracket: 101 (W) x 89 (H) x 280 (L)                                                      |
| Weight                  | 1.1 kg                                                                                        |
| Degree of Protection    | IP 67 (details in the user's manual)                                                          |
| Enclosure               | aluminium, white, fully cable managed wall mount bracket in-set included , IK10 impact rating |
| Power Supply            | PoE, 12 VDC                                                                                   |
| Surge protection        | TVS 4000 V                                                                                    |
| Power Consumption       | 8 W,<br>14 W (IR on)                                                                          |
| Operating Temperature   | -30°C ~ 60°C                                                                                  |
| Humidity                | max. 95%, relative (non-condensing)                                                           |

#### 1.3. Camera dimensions (mm)

#### Camera NVIP-8H-6522M/F

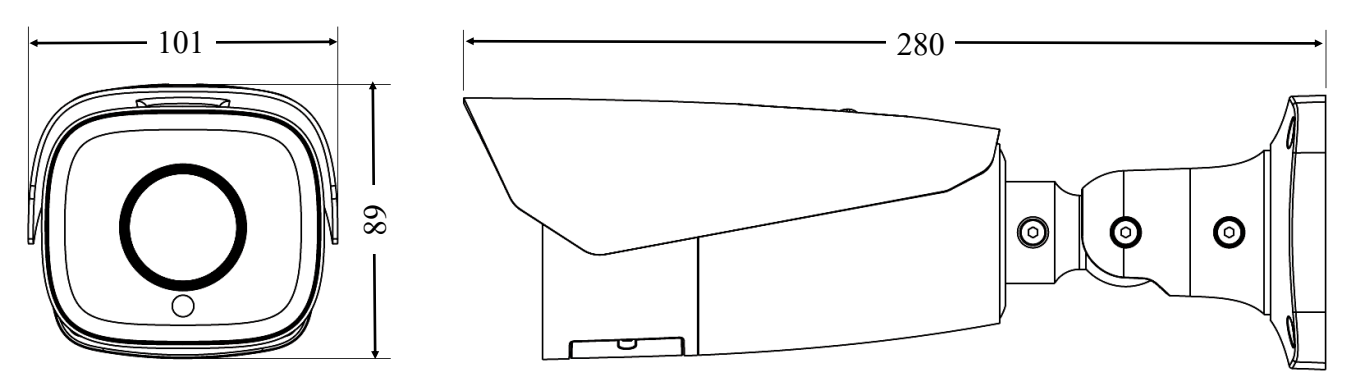

#### 1.4. Package contents

After opening, make sure that the following elements are inside:

- IP camera
- Accessories bag
- Short version of user's manual

If any of this elements has been damaged during transport, pack all the elements back into the original box and contact your supplier for further assistance.

#### CAUTION!

It is forbidden to use – as the camera power source – PoE equipment (adapters, etc.) not compatible with IEEE 802.3at standard (items called "passive PoE power supply"). Damages caused by the usage of improper power supply source are not covered by the warranty.

All rights reserved © AAT SYSTEMY BEZPIECZEŃSTWA Sp. z o.o.

#### 2. START-UP AND INITIAL IP CAMERA CONFIGURATION

#### CAUTION!

If the device was brought from a location with lower temperature, please wait until it reaches the temperature of location it is currently in. Turning the device on immediately after bringing it from a location with lower ambient temperature is forbidden, as the condensing water vapour may cause short-circuits and damage the device as a result.

Before starting the device familiarize yourself with the description and the role of particular inputs, outputs and adjusting elements that the device is equipped with.

#### 2.1 Description of connectors and control tools

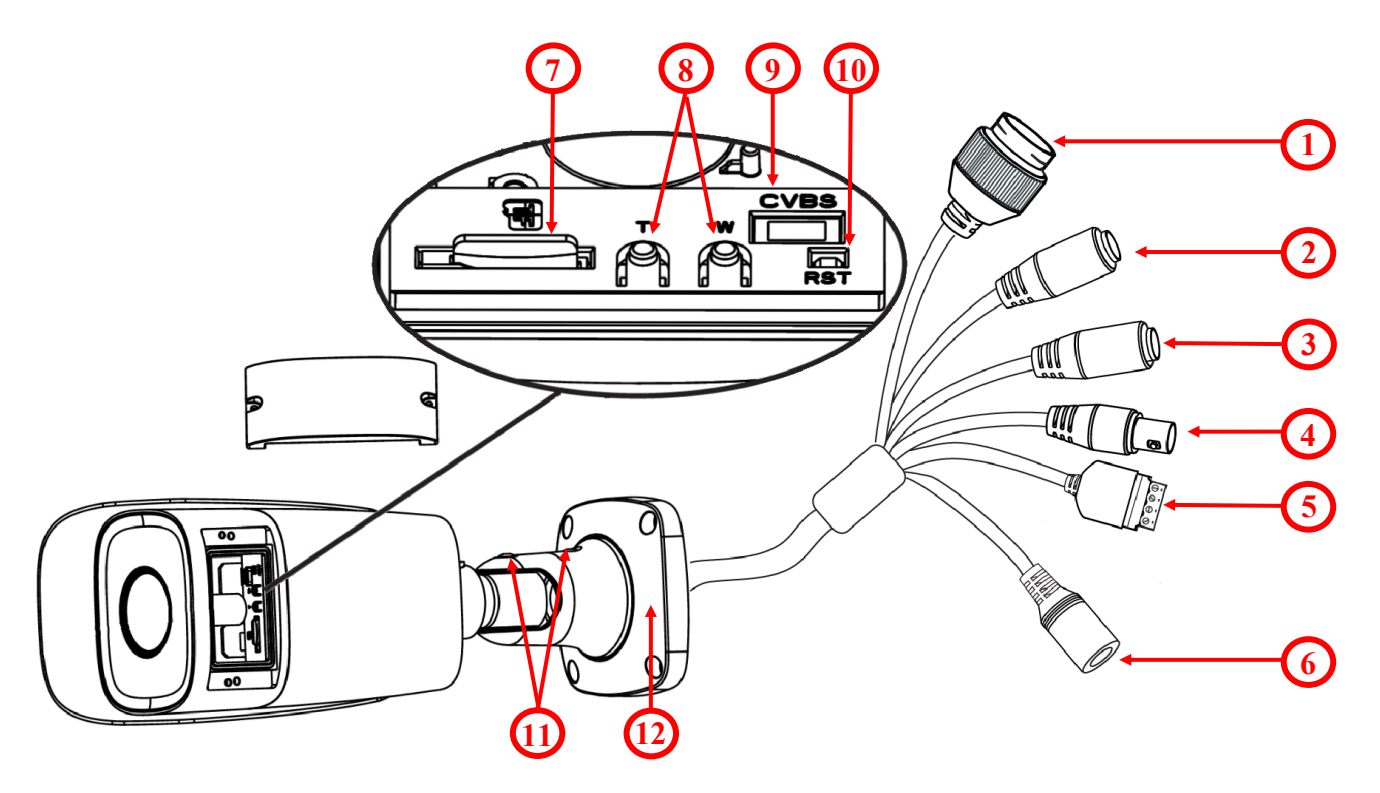

- 1. 100 Mb/s Ethernet port (PoE RJ-45 connector)
- 2. Audio input (Jack 3.5mm)
- 3. Audio output (Jack 3.5mm)
- 4. BNC CVBS video output
- 5. Alarm input/output terminal block
- 6. Power supply 12VDC
- 7. MicroSD card slot
- 8. Zoom +/- buttons
- 9. CVBS video output and power service socket
- 10. Reset button
- 11. Base counter screws
- 12. Base of camera

#### 2.2. Ethernet cable connecting

To maintain tightness of ethernet cable connection, please follow instruction below:

1. Unscrew the nut (1) from the connector cover (2).

2. Route the network cable (without the RJ-45 plug) through the components (1) and (2), than crimp the RJ-45 connector.

3. Plug the RJ-45 connector into the hermetic socket (3), screw the connector cover (2), and than the nut (1).

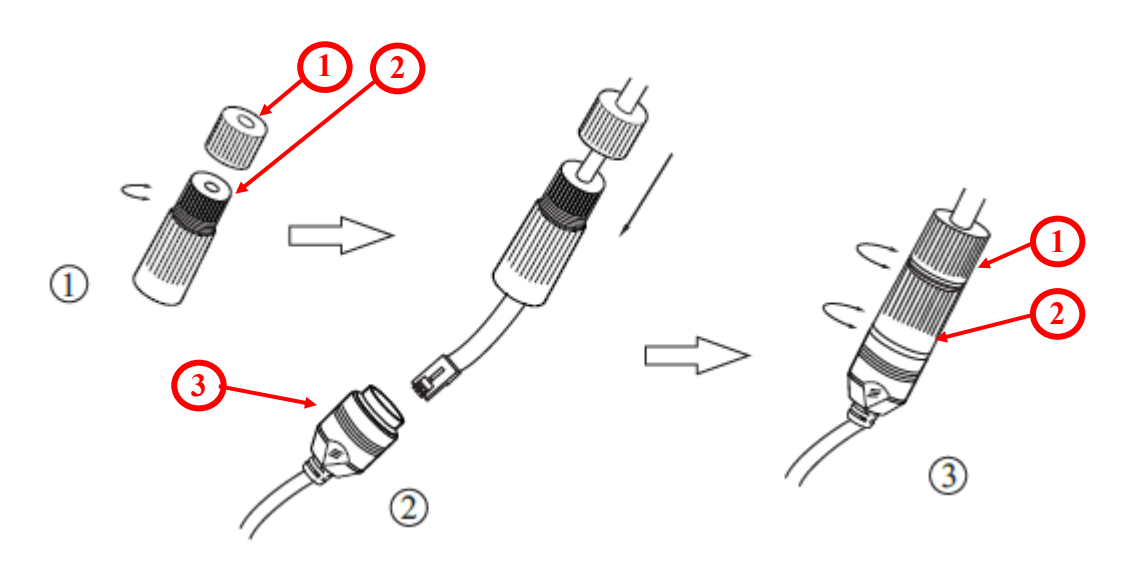

#### **CAUTION!**

The declared degree of protection of the camera relates to its housing and does not take into account the possibility of moisture infiltration into the camera by connection cables. Connection cables protection through i.e. sealing up is the camera installer duty. The manufacturer is not liable for any camera damages caused as a result of failing in performing that activity by installer, which also means that camera damaged in that way is not subject to warranty repairs.

#### **CAUTION!**

#### Camera power supply connector is not hermetic. Installer should seal this connector by himself.

Camera can be supplied using external power supply unit corresponding with the camera parameters or by using RJ45 network socket and PoE (802.3at) power supply unit. If you're using external power supply please connect wires according to polarisation shown on picture:

Schema of 12VDC power supply connector

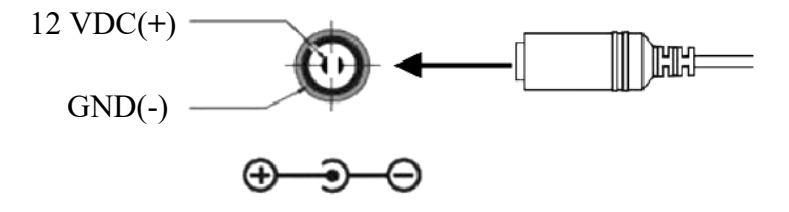

#### **CAUTION!**

In order to provide protection against voltage surges/lightning strikes, usage of appropriate surge protectors is advised. Any damages resulting from surges are not eligible for service repairs.

All rights reserved © AAT SYSTEMY BEZPIECZEŃSTWA Sp. z o.o.

#### 2.3. Camera mounting

To mount a camera please follow the instructions below:

- Unscrew the base counter screws (6).
- Put the bracket to the wall in a desired mounting place (with cable hole). Take the drill pattern and mark future drilling holes for screws and wires.
- Drill holes in accordance with previously done markings and base hole placement.
- Mount the camera base (5) using the supplied plugs and screws.
- If necessary, unscrew the camera service panel (4), mount microSD card in the socket (1) and screw the camera service panel (4).
- Connect the camera wires,
- Adjust camera position, if necessary, unscrew the camera service panel (4), connect service monitor, adjust lens using **Zoom** +/- buttons (2) and than screw the camera service panel (4).
- Tighten to the stop base counter screws (6).

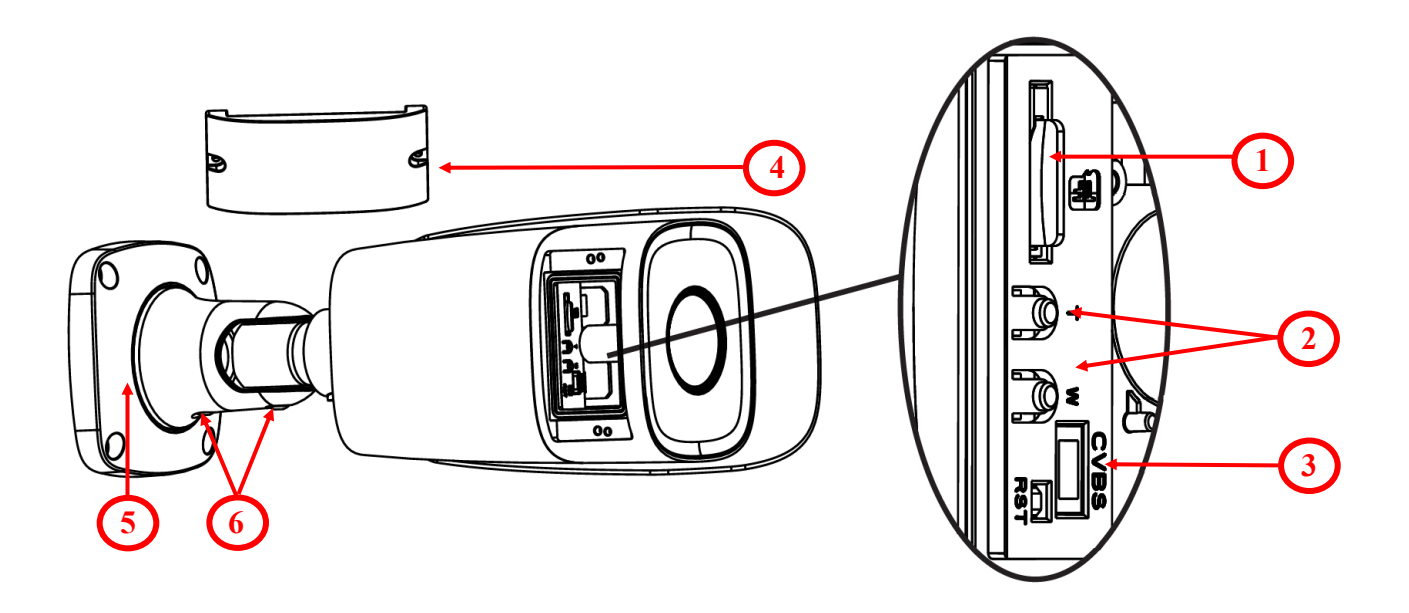

#### **CAUTION!**

Please note that the wall or ceiling must have enough strength to carry the IP Camera.

#### **CAUTION!**

In order to obtain declared degree of protection please seal the camera bracket to prevent water getting inside. Furthermore, when installing the bracket on rough/uneven surfaces, please additionally seal the junction with appropriate sealing mass. Please pay special attention to any mounting holes and if they are a loop-through ones, seal them too.

#### 2.4. Starting the IP camera

To run NOVUS IP camera you have to connect ethernet cable between camera and network PoE switch with PoE support (IEEE 802.3at).

You can also power it from 12VDC power supply compatible with camera power supply specification.

After connecting power status red LED should light on. Initialization process takes about 2 minutes. Then you can connect to the camera via web browser.

The recommended way to start an IP camera and perform its configuration is a direct connection to the network switch which is not connected to other devices. To obtain further information about network configuration parameters (IP address, gateway, network mask, etc.) please contact your network administrator.

• Connection using network switch with PoE support

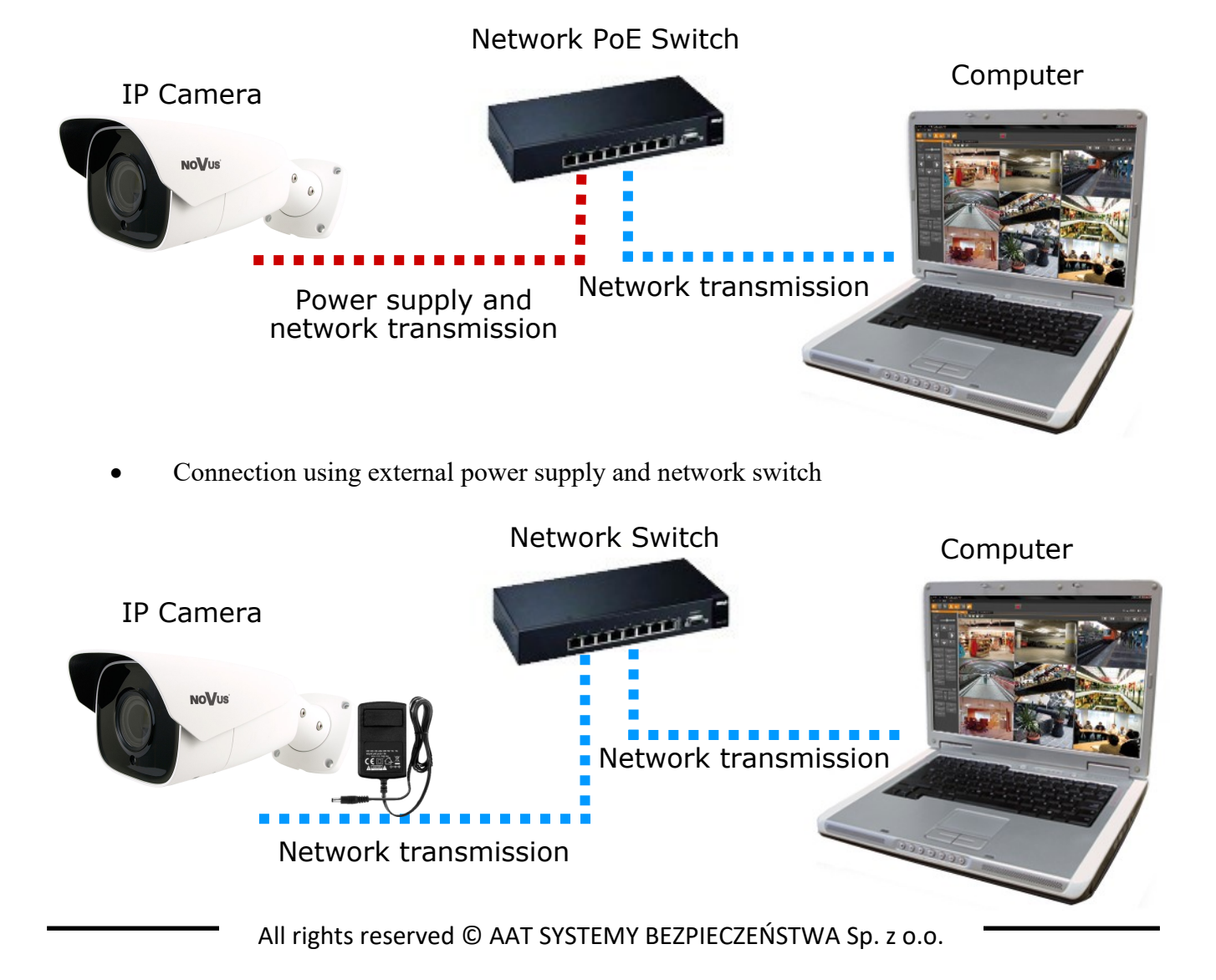

eng

• Connection using external power supply directly to the computer

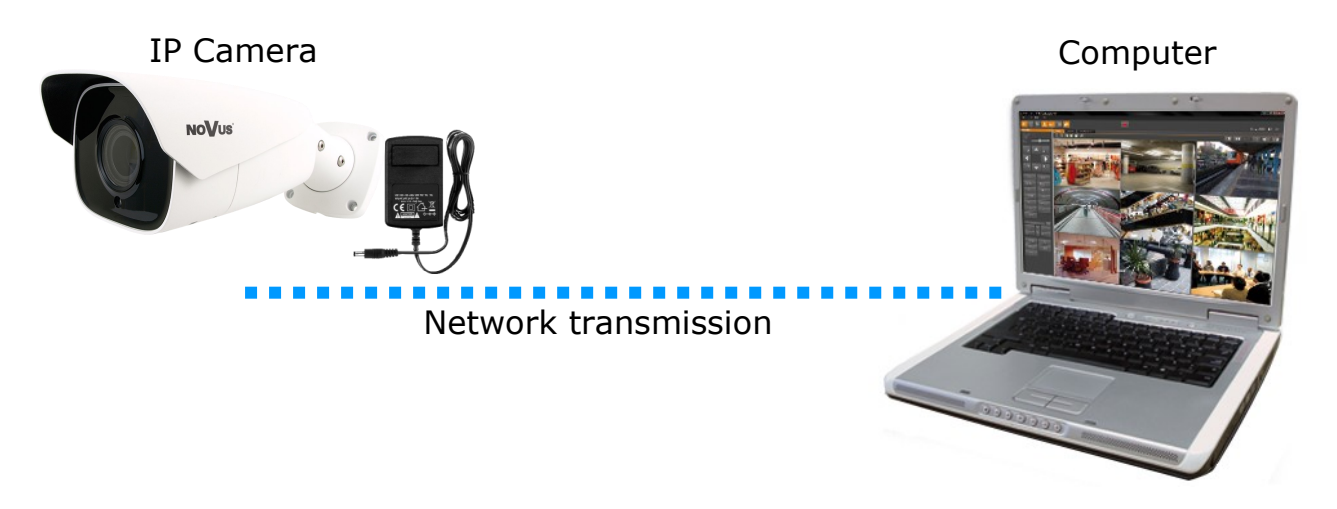

#### Information:

Power supply adapter is not included. Please use power adapter with parameters specified in user 's manual.

#### 2.5. Initial configuration via the web browser

The default network settings for NVIP-8H-6522M/F camera are :

- 1. IP address= **192.168.1.200**
- 2. Network mask 255.255.255.0
- 3. Gateway 192.168.1.1
- 4. User name root
- 5. Password pass

Knowing the camera's IP address you need to appropriately set PC IP address, so the two devices can operate in one network subnet (e.g. for IP 192.168.1.200, appropriate address for the camera ranges from 192.168.1.2 to 192.168.1.254, for example 192.168.1.60). It is not allowed to set the same addresses for camera and PC computer

You can either set a network configuration (IP address, gateway, net mask, etc.) of NOVUS IP camera yourself or select DHCP mode (DHCP server is required in this method in target network) by using web browser or by NMS software. When you use DHCP server check IP address lease and its linking with camera MAC address to avoid changing or losing IP address during device operation or network/DHCP server breakdown. You have to remember to use a new camera IP address after changing network parameters.

After network setting configuration has been done, the camera can be connected to a target network.

#### 2.6. Security recommendations for network architecture and configuration

#### CAUTION!

#### Below are shown security recommendations for network architecture and configuration of CCTV systems that are connected to the Internet to reduce the risk of unauthorized interference with the system by a third party.

1. Absolutely change the default passwords and user names (if the device gives this possibility) of all applied network devices (recorders, cameras, routers, network switches, etc.) to the severely complexity password. Use lowercase and uppercase letters, numbers, and special characters if there is such possibility.

2. Depending on the available functionality in the order to restrict access to the used network devices at the administrator account level, it is recommended to configure the users accounts accordingly.

3. Do not use DMZ function (Demilitarized zone) in your router. Using that function you open the access to recorder system from the Internet on all ports, which gives possibility for an unauthorized interference with the system.

Instead of DMZ use port forwarding redirect only the ports which are necessary for the performance of the connection (detailed information about ports of communication in different models of recorders, cameras, etc. can be found in the operating instructions).

4. Use routers with firewall function and make sure it is enabled and properly configured.

5. It is recommended to change the default network communication port numbers of used devices if there is such possibility.

6. If used network devices has a UPnP feature and it is not used, turn it off.

7. If used network devices has a P2P feature and it is not used, turn it off.

8. If used network devices support HTTPS protocol for connection, it is recommended to use it.

9. If used network devices support IP filtering for authorized connections function, it is recommended to use it.

10. If used recorder has two network interfaces it is recommended to use both of them to physically separate network for cameras and network for Internet connection. The only device in the system, accessible from Internet will be recorder - there will be no physically access directly to any camera.

#### NETWORK CONNECTION USING WEB BROWSER

#### **3. NETWORK CONNECTION USING WEB BROSWER**

#### 3.1. Recommended PC specification for web browser connections

Requirements below apply to connection with an IP camera, assuming smooth image display in 3840 x 2160 resolution and 20 fps speed.

#### 1. CPU Intel i7 3 GHz or faster

- 2. RAM Memory min. 6 GB
- 3. VGA card Nvidia GeForce 1GB
- 4. OS Windows 7 / 8 / 8.1 / 10
- 5. Network card 100/1000 Mb/s

#### 3.2. Connection with IP camera via web browser

#### **CAUTION!**

**CAUTION!** 

## To maintain correct operation as snapshot or video recording you must run the browser as an administrator.

You have to enter camera IP address in the web browser address bar. If IP address is correct user login window will be displayed:

| NoVus® | Name:        | root        |   |
|--------|--------------|-------------|---|
|        | Password:    | Password    |   |
|        | Stream Type: |             | ~ |
|        | Language:    | English     | ~ |
|        |              | Remember me |   |
|        |              |             |   |

In the *Language* box you can change the display language. Available languages: Polish, English and others.

Default user is **root** and default password is **pass**. The camera will ask you to change the default password during the first login (recommended). To do this, check the *Modify password* option and then enter and confirm the new password. In order to log into the camera without changing the password, press the *OK* button. The message will be displayed each time you log in, until you change your password, or select the *Do not show again* option.

All rights reserved © AAT SYSTEMY BEZPIECZEŃSTWA Sp. z o.o.

#### NETWORK CONNECTION USING WEB BROWSER

If you're first time running the camera, you will see the screen as below.

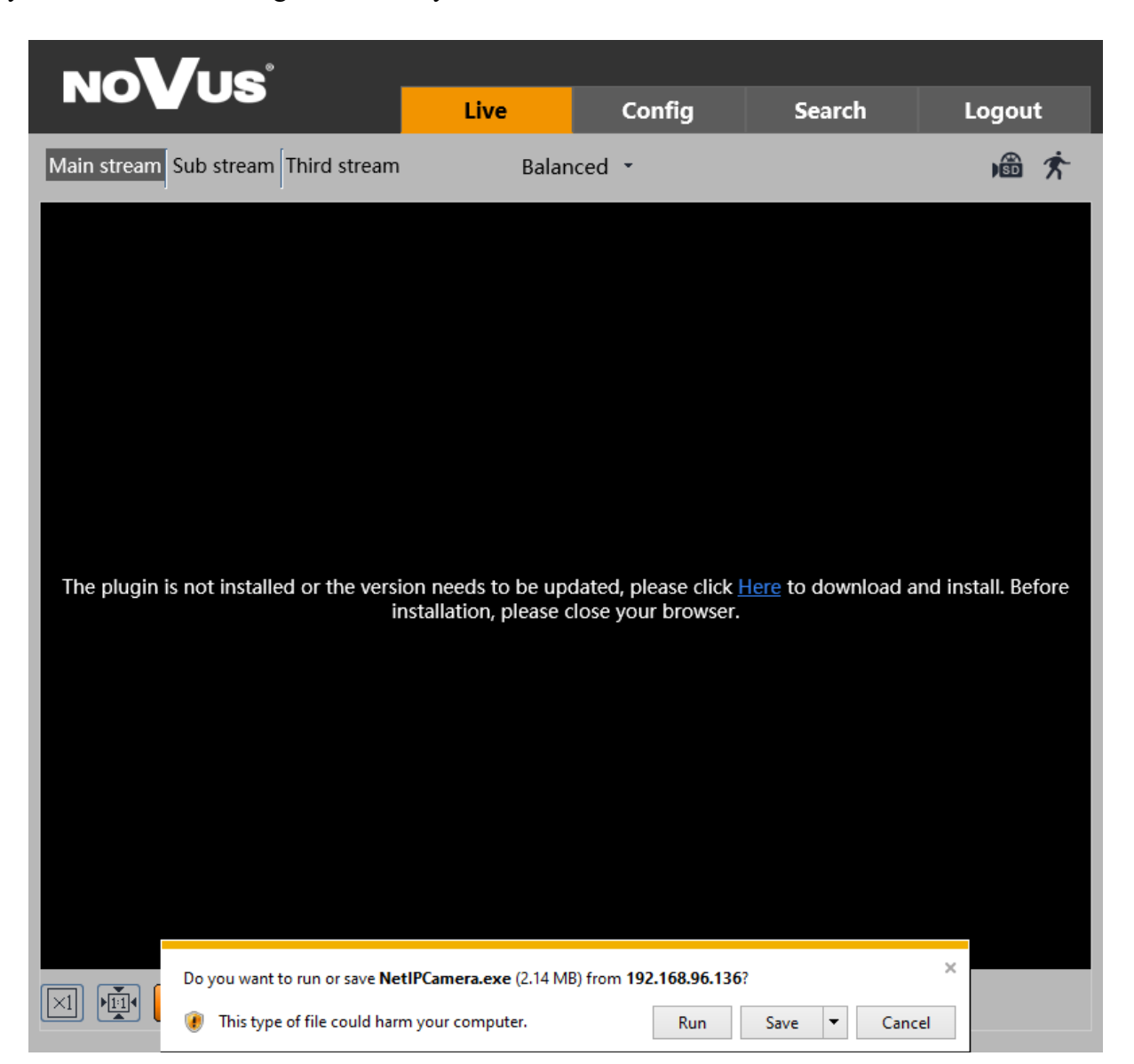

To correctly camera working, you need a *NetAIIPCamera* plugin. You have to download and install it. To do it just click *Save* button, then *Run*, close IE browser, choose the language, click *Install* button and at the end click *Finish* button. After installation run IE browser.

#### **CAUTION!**

In Windows Vista/7/8/8.1/10 the ActiveX applet may be blocked by Windows Defender or User account control. In such case you should allow to run this applet, or simply disable these functions.

#### **CAUTION!**

If the installation fails, changing security settings for the IE browser is required. In order to do that, please select Enable for *Initialize and script ActiveX controls not marked as safe* and *Download unsigned ActiveX controls* option

#### WWW INTERFACE - WORKING WITH IP CAMERA

#### 4. WWW INTERFACE - WORKING WITH IP CAMERA 4.1 Displaying live video

|             | NUYUS                  | Live  | Config | Search         | Logout                | -1 |
|-------------|------------------------|-------|--------|----------------|-----------------------|----|
| 2-          | Main stream Sub stream | Balan | ed 🝷   |                | <b>i</b> ∰ <b>*</b> + | -3 |
|             | NOVUS IP CAMERA        |       |        | 2018/12/19 13: | :33:14                | ←④ |
| <u>(5</u> - |                        |       | ¥ ど    |                |                       | -6 |

- 1. Camera menu
- *Live* opens the camera live video
- *Config* opens the camera configuration menu
- Search opens the camera playback
- Logout button used to log out the current user

2. The buttons for changing the displayed stream and fluency - allow to change the displayed stream to Main stream, Sub stream and also allow you to choose between *Real-time*, *Balanced* and *Fluent* fluency.

- 3. Alarm icons icons showing the current status of some camera alarms.
- 4. Live video window
- 5. Image settings buttons these buttons change the picture display mode in the live video preview

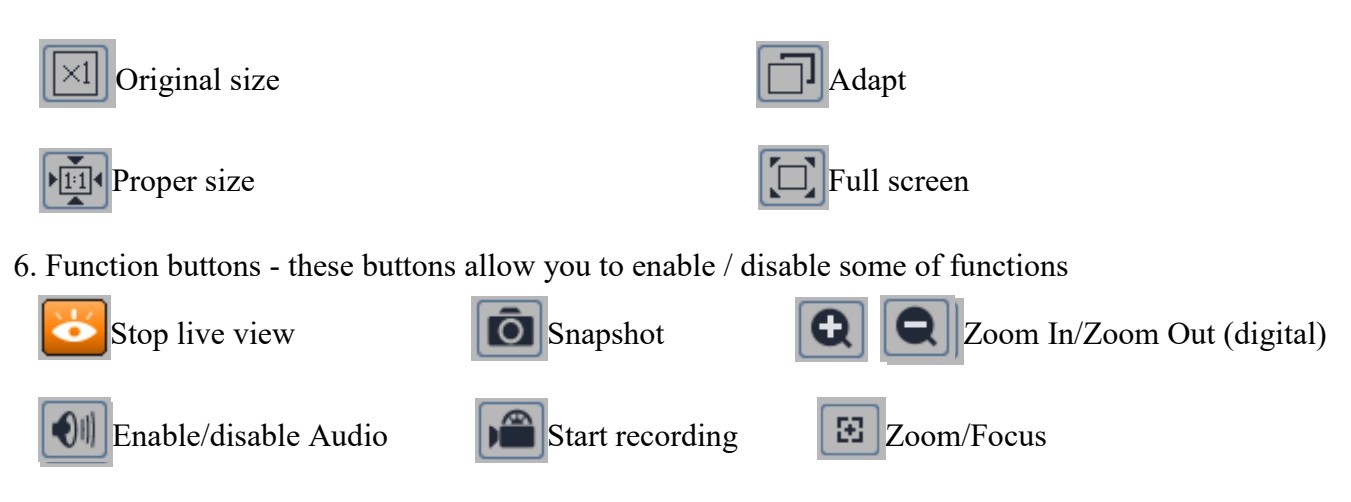

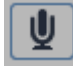

Enable two-way audio

All rights reserved © AAT SYSTEMY BEZPIECZEŃSTWA Sp. z o.o.

eng

#### ELECTRIC CONNECTORS AND ACCESORIES

#### 5. ELECTRIC CONNECTORS AND ACCESORIES

#### 5.1. MicroSD card installation

Camera supports microSD cards up to a maximum size of 128GB. In order to install the card properly, please follow the instructions below:

- Turn off the camera power.
- Unscrew the camera service panel (1).
- Mount microSD card in the socket (2).
- Screw the camera service panel (1).
- Turn on the camera.
- Check the microSD card by checking its capacity in the "System" -> "SD Card" tab.

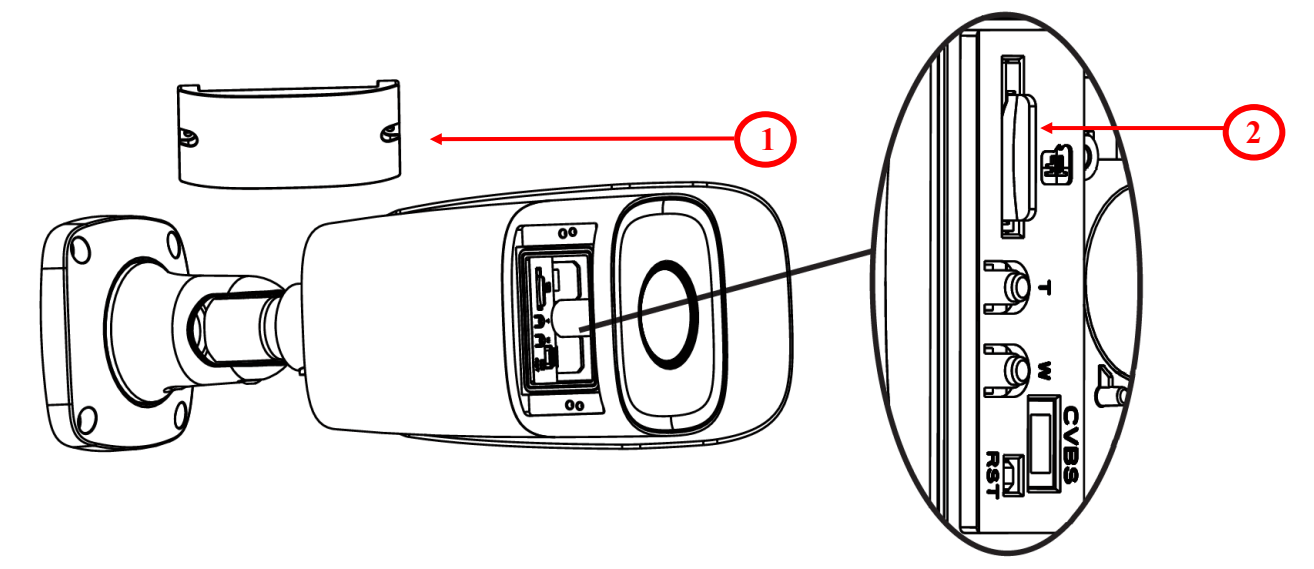

#### 5.2. Alarm input and output connection

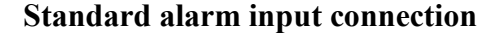

#### Standard alarm output connection

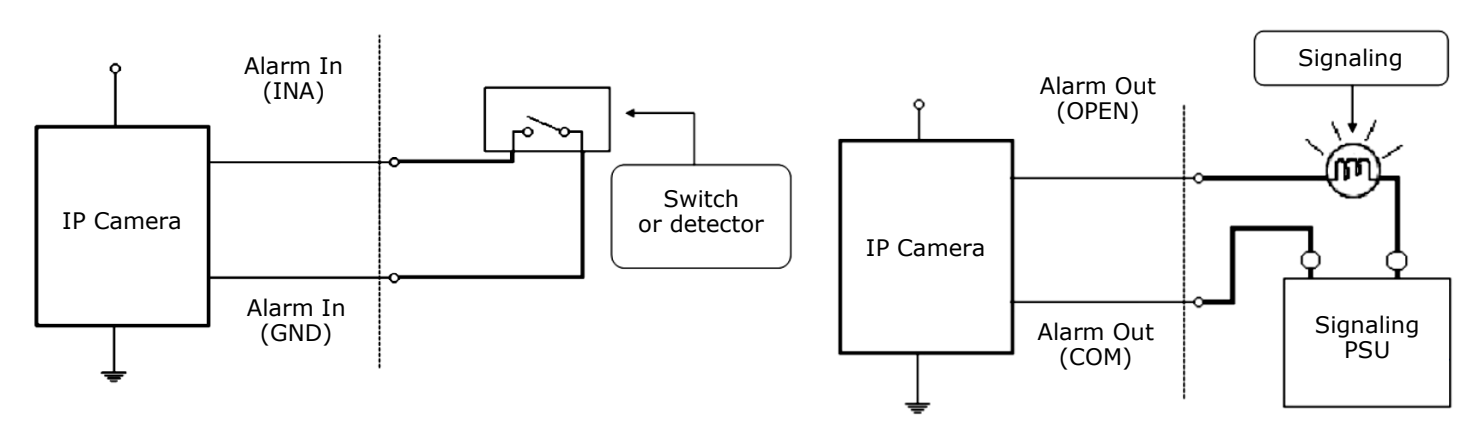

All rights reserved © AAT SYSTEMY BEZPIECZEŃSTWA Sp. z o.o.

#### FACTORY SETTINGS RESTORING

#### 6. FACTORY SETTINGS RESTORING

Restoring factory settings of the IP camera restores all default settings. This process takes about two minutes. NOVUS NVIP-8H-6522M/F cameras allow to restore defaults via:

- software (via web browser )
- software (via NMS IPTool)

eng

• hardware (using reset button (*RST*))

#### 6.1. Software factory settings restoring via web browser

Restoring factory settings via web browser allows you to optionally keep some settings, such as network settings. To restore default settings go to: "Maintenance -> Backup and Restore" tab.

#### 6.2. Software factory settings restoring via NMS IPTool

NMS IPTool (version 1.23.4 or later) allows to restore factory settings. To restore settings find camera via NMS IPTool, click right mouse button and choose "Restore default configuration". In 30 seconds it is required to turn the camera power off and on.

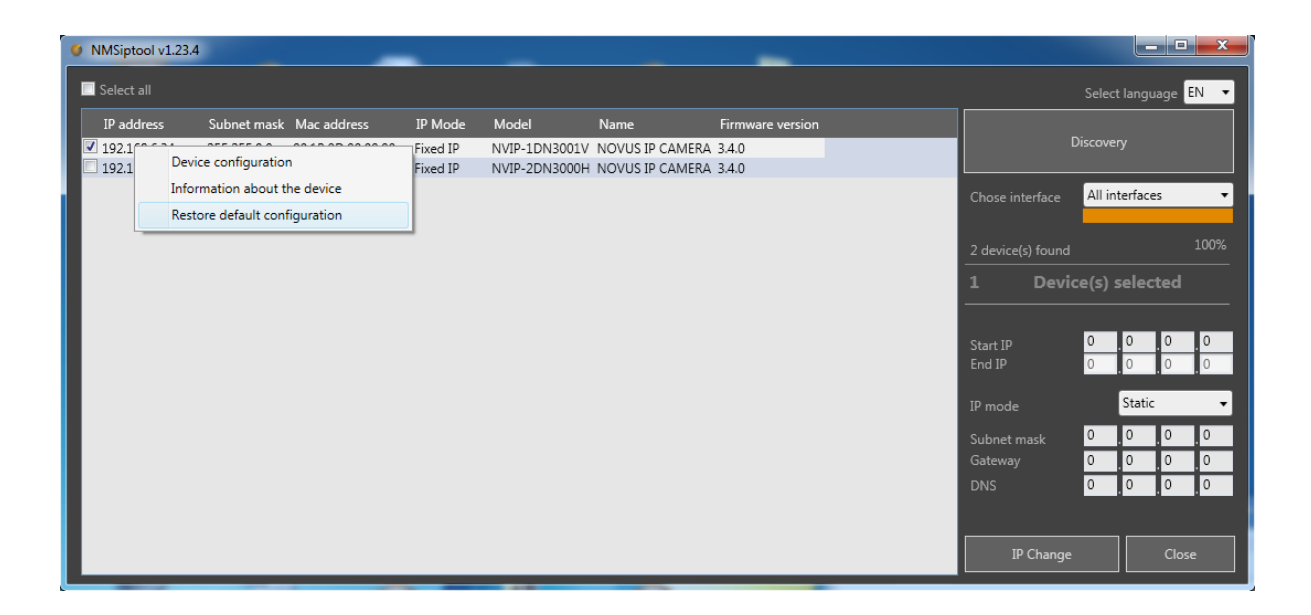

#### FACTORY SETTINGS RESTORING

#### 6.3. Hardware factory settings restoring

In order to restore factory settings using reset button (RST), please follow the instructions below:

- Unscrew the camera service panel (1).
- Press the reset button (2) and hold on for 10 seconds.
- Release button
- Screw the camera service panel (1).
- Log on after 2 minutes using default IP address (http://192.168.1.200) and default user name (root) and password (pass).

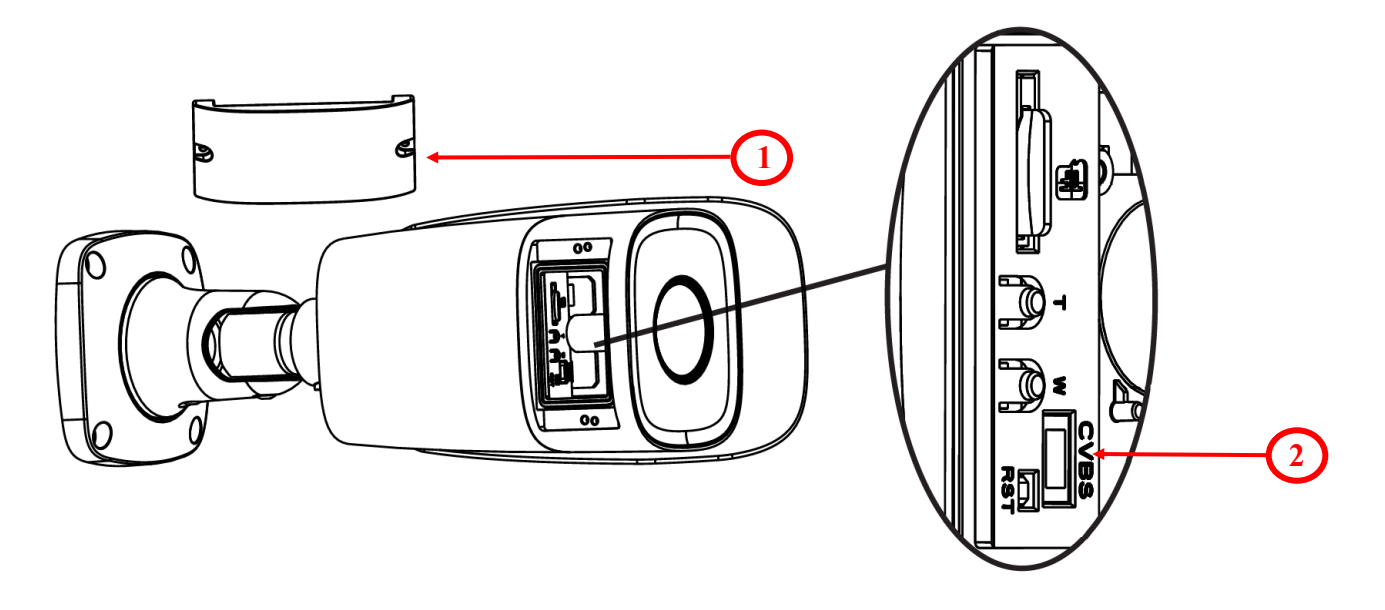

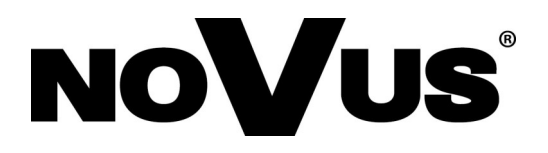

AAT SYSTEMY BEZPIECZEŃSTWA Sp. z o.o. 431 Pulawska St., 02-801 Warsaw, Poland tel.: +4822 546 07 00, fax: +4822 546 07 59 www.novuscctv.com

2020-07-21 MO, JZ

## Instrukcja obsługi (skrócona)

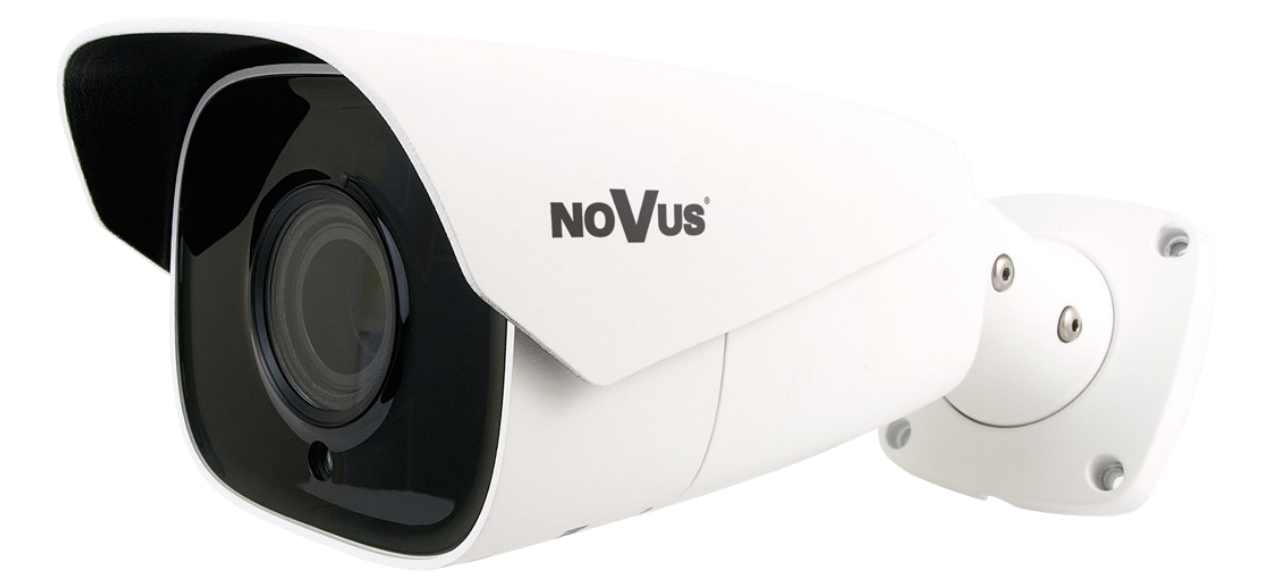

## NVIP-8H-6522M/F

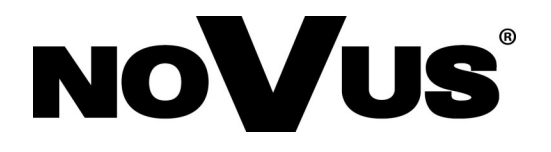

#### UWAGI I OSTRZEŻENIA

#### PRODUKT SPEŁNIA WYMAGANIA ZAWARTE W DYREKTYWACH:

**DYREKTYWA PARLAMENTU EUROPEJSKIEGO I RADY 2014/30/UE z dnia 26 lutego 2014 r.** w sprawie harmonizacji ustawodawstw państw członkowskich odnoszących się do kompatybilności elektromagnetycznej (Dz.U. L 096 z 29.3.2014, s. 79–106, z późniejszymi zmianami) – zwana Dyrektywa EMC

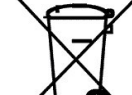

**DYREKTYWA PARLAMENTU EUROPEJSKIEGO I RADY 2012/19/UE z dnia 4 lipca 2012 r.** w sprawie zużytego sprzętu elektrycznego i elektronicznego (WEEE) Dz.U. L 96 z 29.3.2014, str. 79—106, z późniejszymi zmianami) – zwana Dyrektywa WEEE

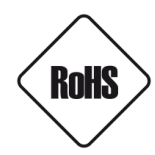

**DYREKTYWA PARLAMENTU EUROPEJSKIEGO I RADY 2011/65/UE** z dnia 8 czerwca 2011 r. w sprawie ograniczenia stosowania niektórych niebezpiecznych substancji w sprzęcie elektrycznym i elektronicznym (Dz.U. L 174 z 1.7.2011, str. 88—110, z późniejszymi zmianami) - zwana Dyrektywa RoHS

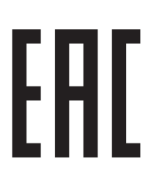

pl

#### WARUNKI BEZPIECZEŃSTWA

#### UWAGA!

ZNAJOMOŚĆ NINIEJSZEJ INSTRUKCJI JEST NIEZBĘDNYM WARUNKIEM PRAWIDŁOWEJ EKSPLOATACJI URZĄDZENIA. PROSIMY O ZAPOZNANIE SIĘ Z NIM PRZED PRZYSTĄPIENIEM DO INSTALACJI I OBSŁUGI REJESTRATORA.

#### UWAGA!

NIE WOLNO DOKONYWAĆ ŻADNYCH SAMODZIELNYCH NAPRAW. WSZYSTKIE NAPRAWY MOGĄ BYĆ REALIZOWANE JEDYNIE PRZEZ WYKWALIFIKOWANYCH PRACOWNIKÓW SERWISU.

- 1. Przed zainstalowaniem i rozpoczęciem eksploatacji należy dokładnie zapoznać się z niniejszą instrukcją obsługi i zawartymi w niej wymogami bezpieczeństwa;
- 2. Uprasza się o zachowanie instrukcji na czas eksploatacji kamery na wypadek konieczności odniesienia się do zawartych w niej treści;
- 3. Należy skrupulatnie przestrzegać wymogów bezpieczeństwa opisanych w instrukcji, gdyż mają one bezpośredni wpływ na bezpieczeństwo użytkowników i trwałość oraz niezawodność urządzenia;
- 4. Wszystkie czynności wykonywane przez instalatorów i użytkowników muszą być realizowane zgodnie z opisem zawartym w instrukcji;
- 5. W czasie czynności konserwatorskich urządzenie musi być odłączone od zasilania;
- 6. Nie wolno stosować żadnych dodatkowych urządzeń lub podzespołów nie przewidzianych i nie zalecanych przez producenta;
- 7. Nie wolno używać kamery w środowisku o dużej wilgotności (np. w pobliżu basenów, wanien, w wilgotnych piwnicach);
- 8. Nie należy instalować tego urządzenia w miejscu, gdzie nie można zapewnić właściwej wentylacji (np. zamknięte szafki, itp.), co powoduje zatrzymanie się ciepła i w konsekwencji może doprowadzić do uszkodzenia;
- 9. Nie wolno umieszczać kamery na niestabilnych powierzchniach. Kamera musi być instalowana przez wykwalifikowany personel o odpowiednich uprawnieniach według zaleceń podanych w niniejszej instrukcji;
- 10.Urządzenie może być zasilane jedynie ze źródeł o parametrach zgodnych ze wskazanymi przez producenta w danych technicznych serwera wideo. Dlatego też, zabrania się zasilania kamery ze źródeł o nieznanych, niestabilnych lub niezgodnych z wymaganiami określonymi przez producenta parametrach;

Ponieważ produkt jest stale ulepszany i optymalizowany niektóre parametry i funkcje opisane w załączonej instrukcji mogły ulec zmianie.

Prosimy o zapoznanie się z najnowszą instrukcją obsługi znajdującą się na stronie www.novuscctv.com Instrukcja obsługi znajdującą się na stronie www.novuscctv.com jest zawsze najbardziej aktualną wersją.

#### SPIS TREŚCI

| SPIS TREŚCI                                                              | 4     |
|--------------------------------------------------------------------------|-------|
| 1. INFORMACJE WSTĘPNE                                                    | 5     |
| 1.1. Charakterystyka ogólna                                              | 5     |
| 1.2. Dane techniczne                                                     | 6     |
| 1.3. Wymiary kamery                                                      | 7     |
| 1.4. Zawartość opakowania                                                | 7     |
| 2. URUCHAMIANIE I WSTĘPNA KONFIGURACJA KAMERY IP                         | 8     |
| 2.1. Opis złącz elektrycznych oraz elementów regulacyjnych               | 8     |
| 2.2. Podłączenie kabla sieciowego                                        | 9     |
| 2.3. Montaż kamery                                                       | 10    |
| 2.4. Uruchomienie kamery IP                                              | 11    |
| 2.5. Konfiguracja parametrów przy użyciu przeglądarki internetowej       | 12    |
| 2.6. Zalecenia dotyczące bezpieczeństwa sieci                            | 13    |
| 3. POŁĄCZENIA SIECIOWE ZA POMOCĄ PRZEGLĄDARKI WWW                        | 14    |
| 3.1. Zalecana konfiguracja komputera PC do połączeń przez przeglądarkę W | WW 14 |
| 3.2. Połączenie sieciowe z kamerą IP za pomocą przeglądarki WWW          | 14    |
| 4. INTERFEJS WWW - PRACA Z KAMERĄ                                        | 16    |
| 4.1. Wyświetlanie obrazu na żywo                                         | 16    |
| 5. POŁĄCZENIA ELEKTRYCZNE I ZŁĄCZA AKCESORIÓW                            | 17    |
| 5.1. Instalacja karty microSD                                            | 17    |
| 5.2. Podłączenie wejścia i wyjścia alarmowego                            | 17    |
| 6. PRZYWRACANIE USTAWIEŃ FABRYCZNYCH KAMERY                              | 18    |
| 6.1. Programowe przywracanie ustawień fabrycznych kamery                 | 18    |
| 6.2. Przywracanie ustawień fabrycznych z poziomu programu NMS IPTool.    | 18    |
| 6.3. Sprzętowe przywracanie ustawień fabrycznych kamery                  | 19    |

pl

#### INFORMACJE WSTĘPNE

#### 1. INFORMACJE WSTĘPNE

#### 1.1. Charakterystyka ogólna

- Rozdzielczość przetwornika: 8.0 megapikseli
- Mechaniczny filtr podczerwieni (możliwość pracy w podczerwieni)
- Czułość od 0.015 lx
- Szeroki zakres dynamiki (WDR) funkcja poprawiająca jakość obrazu dla różnych poziomów oświetlenia sceny
- Obiektyw motor-zoom z funkcją autofocus
- Wbudowany webserwer: konfiguracja parametrów z poziomu przeglądarki internetowej
- Kompresja wideo: H.264, H.264+, H.264 Smart, H.265, H.265+, H.265 Smart, MJPEG
- Rozdzielczość przetwarzania wideo do 3864 x 2192 (4K Ultra HD)
- Elektroniczna migawka od 1/3 s do 1/100000 s.
- Cyfrowa redukcja szumu (DNR)
- Redukcja efektu oślepienia kamery (HLC)
- Kompensacja tylnego światła (BLC)
- Redukcja migotania obrazu (Antiflicker)
- Możliwość definiowania kompresji, rozdzielczości, prędkości i jakości dla każdego strumienia
- Obsługa do 3 strumieni
- Wsparcie protokołu ONVIF
- Obsługa protokołu RTSP do transmisji wideo
- Obszary obserwacji ROI
- Strefy prywatności
- Wspieranie obsługi karty microSD, pojemność do 128 GB
- Wejście i wyjście audio
- Wejście i wyjście alarmowe
- Sprzętowy przycisk Reset
- Analiza obrazu w oparciu o Deep Learning, z klasyfikacją obiektów typu człowiek, pojazd
- Możliwość szerokiego definiowania reakcji systemu na zdarzenia alarmowe: wysłanie e-mail z załącznikiem, zapis na kartę SD, zapis na FTP, wyzwolenie wyjścia alarmowego
- Oprogramowanie: NMS (NOVUS MANAGEMENT SYSTEM) do rejestracji wideo, podglądu "na żywo", odtwarzania oraz zdalnej konfiguracji urządzeń wideo IP
- Zasilanie 12 VDC / PoE

#### INFORMACJE WSTĘPNE

| 1.2. Dane techniczne                       |                                                                                                    |
|--------------------------------------------|----------------------------------------------------------------------------------------------------|
| OBRAZ                                      |                                                                                                    |
| Przetwornik obrazu                         | 8 MPX, matryca CMOS, 1/2.8", SONY STARVIS                                                                                                    |
| Liczba efektywnych pikseli                 | 3864 (H) x 2192 (V)                                                                                                    |
| Czułość                                    | 0.015 lx/F1.4 - tryb kolorowy,                                                                                                    |
| Elektroniczna migawka                      | automatyczna/manualna: 1/3 s ~ 1/100000 s                                                                                                    |
| Wydłużona migawka (DSS)                    | do 1/3 s                                                                                                    |
| Szeroki zakres dynamiki (WDR)              | tak (podwójne skanowanie przetwornika), 120dB                                                                                                    |
| Cyfrowa redukcja szumu (DNR)               | 2D, 3D                                                                                                    |
| Funkcja Defog (F-DNR)                      | tak                                                                                                    |
| (HLC)                                      | tak                                                                                                    |
| Kompensacja tylnego światła (BLC)          | tak                                                                                                    |
| Redukcja migotania obrazu<br>(Antiflicker) | tak                                                                                                    |
| OBIEKTYW                                   |                                                                                                    |
| Typ obiektywu                              | motor-zoom z automatyczną przysłoną, f=2.8 ~ 12 mm/F1.4                                                                                                    |
| Auto-focus                                 | po zmianie krotności zoomu, przy przełączaniu pomiędzy trybami dzień/noc,                                                                                                    |
| DZIEŇ/NOC                                  |                                                                                                    |
| Rodzaj przełączania                        | mechaniczny filtr podczerwieni                                                                                                    |
| Tryb przełączania                          | automatyczny, manualny, czasowy                                                                                                    |
| Regulacja poziomu przełączania             | tak                                                                                                    |
| Opóźnienie przełączania                    | 2 ~ 120 s                                                                                                    |
| Harmonogram przełączania                   | tak                                                                                                    |
| Czujnik światła widzialnego                | так                                                                                                    |
| SIEC                                       |                                                                                                    |
| Rozdzielczość strumienia wideo             | 1920 x 1080 (Full HD), 1280 x 720, 640 x 480 (VGA), 480 x 240, 320 x 240                                                                                                    |
| Prędkość przetwarzania                     | 20 kl/s dla 3840 x 2160 (UHD),<br>20 kl/s dla 3072 x 2048,<br>30 kl/s dla 2592 x 1944,<br>60 kl/s dla 1920 x 1080 (Full HD) i niższych rozdzielczości                                                                                                    |
| Tryb wielostrumieniowy                     | 3 strumienie                                                                                                    |
| Kompresja wideo/audio                      | H.264, H.264+, H.264 Smart, H.265, H.265+, H.265 Smart, MJPEG/G.711                                                                                                    |
| Liczba jednoczesnych połączeń              | maks. 10                                                                                                    |
| Przepustowość                              | łącznie 60 Mb/s                                                                                                    |
| Obsługiwane protokoły sieciowe             | HTTP, TCP/IP, IPv4, IPv4/v6, UDP, HTTPS, Multicast, FTP, DHCP, DDNS, NTP,                                                                                                    |
| Wsparcie protokołu ONVIF                   | Profile S/G                                                                                                    |
| Konfiguracja kamery                        | z poziomu przeglądarki Internet Explorer                                                                                                    |
| Kompatybilne oprogramowanie                | NMS, NVR-6000 Viewer                                                                                                    |
| Aplikacje mobilne                          | SuperLive Plus (iPhone, Android)                                                                                                    |
| POZOSTAŁE FUNKCJE                          |                                                                                                    |
| Strefy prywatności                         | 4 typu kolor                                                                                                    |
| Detekcja ruchu                             | tak                                                                                                    |
| Obszar obserwacji (ROI)                    | 8                                                                                                    |
| Analiza obrazu                             | sabotaz, pojawienie się obiektu, zniknięcie obiektu, przekroczenie linii,<br>wkroczenie do strefy, wyjście ze strefy, zliczanie obiektów, detekcja twarzy,<br>detekcja osób, zliczanie przekroczeń linii, zmiana sceny, utrata ostrości,<br>zmiana kolorystyki, rozróżnianie obiektów, zliczanie osób, detekcja<br>pojazdów, zliczanie pojazdów |
| Obróbka obrazu                             | obrót obrazu o 180°, wyostrzanie, odbicie lustrzane, tryb korytarzowy, przerzucenie obrazu w pionie, przerzucenie obrazu w poziomie, korekcja                                                                                                    |
| Prealarm/postalarm                         | do 6 s/do 120 s                                                                                                    |
| Reakcja na zdarzenia alarmowe              | e-mail, e-mail z załącznikiem, zapis na FTP, zapis na kartę SD, aktywacja                                                                                                    |
| Przywracanie ustawień fabrycznych          | z poziomu przeglądarki internetowej, za pomocą przycisku reset, za pomocą oprogramowania NMS IPTool                                                                                                    |
|                                            |                                                                                                    |

#### INFORMACJE WSTĘPNE

| OSWIETLACZ IR                      |                                                                                                    |
|------------------------------------|----------------------------------------------------------------------------------------------------|
| Liczba LED                         | 4                                                                                                    |
| Zasięg                             | 70 m (zależny od aktualnej wartości zoomu optycznego)                                                |
| Smart IR                           | tak (wsparcie programowe)                                                                            |
| INTERFEJSY                         |                                                                                                    |
| Wyjście wideo                      | BNC, 1.0 Vp-p, 75 Ohm                                                                                |
| Wejścia/wyjścia audio              | 1 x Jack (3.5 mm)/1 x Jack (3.5 mm)                                                                  |
| Wejścia/wyjścia alarmowe           | 1 (NO/NC)/1 typu przekaźnik                                                                          |
| Interfejs sieciowy                 | 1 x Ethernet - złącze RJ-45, 10/100 Mbit/s                                                           |
| Gniazdo kart pamięci               | microSD - pojemność do 128GB                                                                         |
| PARAMETRY INSTALACYJNE             |                                                                                                    |
| Wymiary (mm)                       | z uchwytem: 101 (szer.) x 89 (wys.) x 280 (dł.)                                                      |
| Masa                               | 1.1 kg                                                                                               |
| Klasa szczelności                  | IP 67 (szczegóły w instrukcji obsługi)                                                               |
| Obudowa                            | aluminiowa, w kolorze białym, uchwyt ścienny z przepustem kablowym w zestawie , stopień ochrony IK10 |
| Zasilanie                          | PoE, 12 VDC                                                                                          |
| Zabezpieczenia przeciwprzepięciowe | TVS 4000 V                                                                                           |
| Pobór mocy                         | 8 W,<br>14 W (IR wł.)                                                                                |
| Temperatura pracy                  | -30°C ~ 60°C                                                                                         |
| Wilgotność                         | maksymalnie 95%, względna (bez kondensacji)                                                          |

#### 1.3. Wymiary kamery (mm)

Kamera NVIP-8H-6522M/F

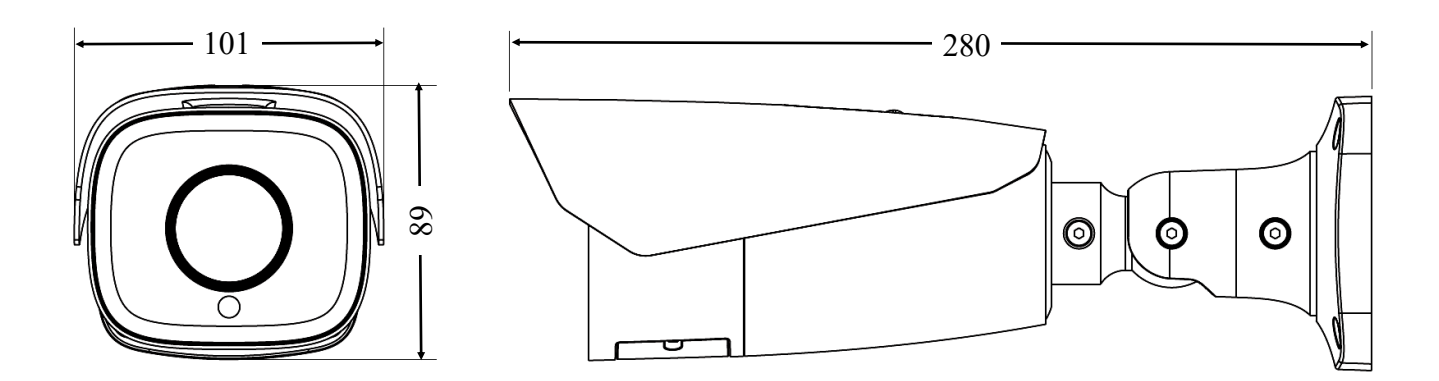

#### 1.4. Zawartość opakowania

Po otwarciu należy upewnić się czy w opakowaniu znajdują się następujące elementy:

- Kamera IP
- Torebka z akcesoriami montażowymi
- Skrócona instrukcja obsługi.

Jeżeli którykolwiek z elementów został uszkodzony w transporcie, należy spakować zawartość z powrotem do oryginalnego opakowania i skontaktować się z dostawcą.

#### UWAGA:

Zabronione jest stosowanie jako źródło zasilania kamery urządzeń (zasilacze, adaptery itp.) PoE niezgodnych ze standardem IEEE 802.3at, potocznie nazywanych "pasywne zasilacze PoE". Uszkodzenia wynikłe ze stosowania nieodpowiednich źródeł zasilana nie podlegają gwarancji.

#### 2. URUCHAMIANIE I WSTĘPNA KONFIGURACJA KAMERY IP UWAGA:

Jeżeli urządzenie przyniesione zostało z pomieszczenia o niższej temperaturze należy odczekać aż osiągnie temperaturę pomieszczenia, w którym ma pracować. Nie wolno włączać urządzenia bezpośrednio po przyniesieniu z chłodniejszego miejsca. Kondensacja zawartej w powietrzu pary wodnej może spowodować zwarcia i w konsekwencji uszkodzenie urządzenia.

Przed uruchomieniem urządzenia należy zapoznać się z opisem i rolą poszczególnych wejść, wyjść oraz elementów regulacyjnych, w które wyposażone są kamery.

#### 2.1 Opis złącz elektrycznych oraz elementów regulacyjnych

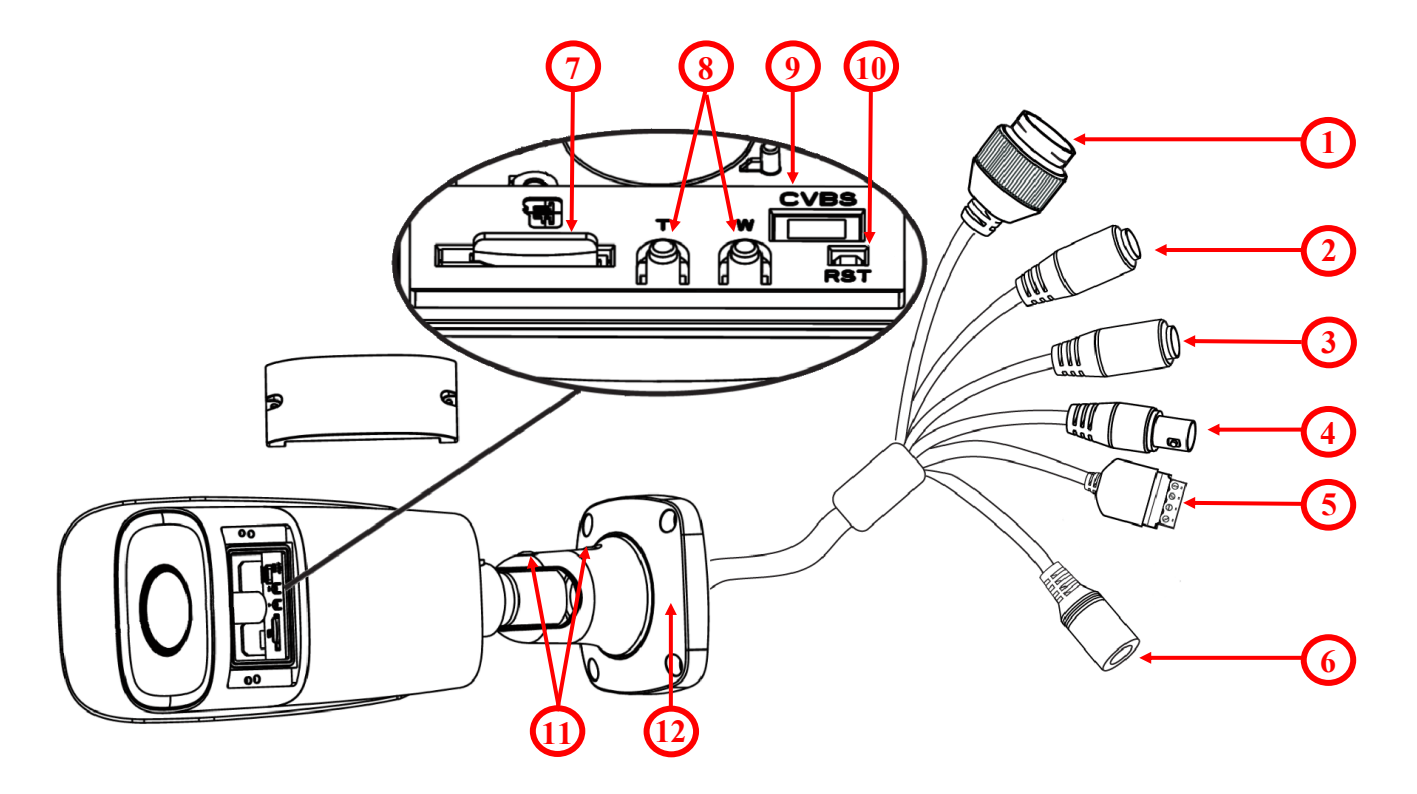

- 1. Złącze Ethernet 100 Mbit/s (gniazdo PoE RJ-45)
- 2. Wejście audio (Jack 3.5 mm)
- 3. Wyjście audio (Jack 3.5 mm)
- 4. Złącze BNC z wyjściem wideo CVBS
- 5. Terminal złącz wejść/wyjść alarmowych
- 6. Złącze zasilania kamery 12VDC
- 7. Gniazdo karty microSD
- 8. Przyciski Zoom +/-
- 9. Serwisowe złącze wyjścia wideo CVBS oraz zasilania
- 10. Przycisk reset
- 11. Śruby blokujące podstawę
- 12. Podstawa kamery

#### 2.2. Podłączenie kabla sieciowego

Aby zachować hermetyczność połączenia kabla sieciowego należy postępować zgodnie z poniższą instrukcją:

1. Odkręcić nakrętkę (1) od głównego elementu zabezpieczającego (2).

2. Poprowadzić kabel sieciowy (bez końcówki) przez oba elementy. Po przełożeniu kabla zacisnąć końcówkę RJ-45.

3. Podłączyć kabel do gniazda hermetycznego(3), przykręcić główną osłonę(2), a następnie nakrętkę(1)

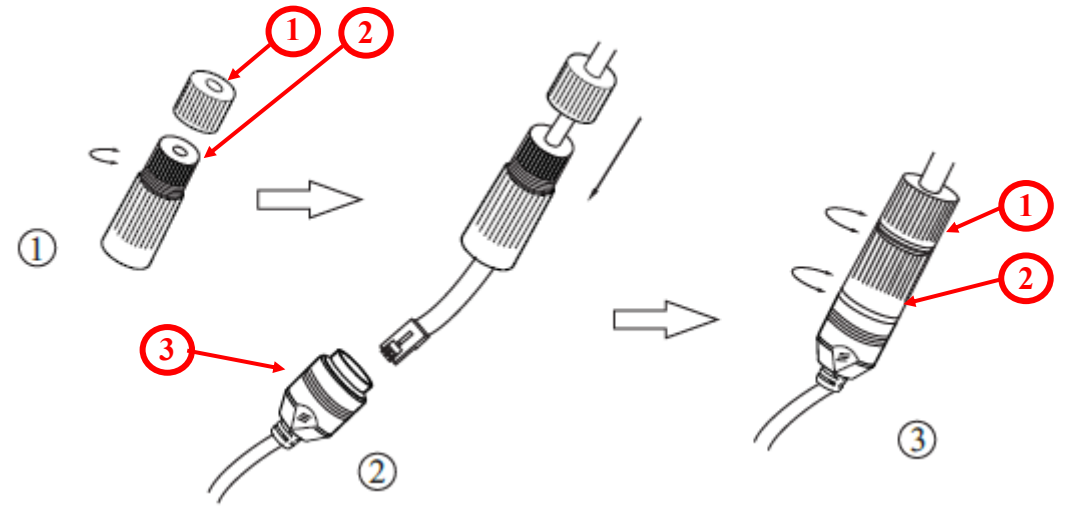

Deklarowana klasa szczelności kamery dotyczy jej obudowy i nie uwzględnia możliwości wnikania wilgoci do wnętrza kamery poprzez przewody przyłączeniowe. Zabezpieczenie przewodów poprzez np. uszczelnienie ich odpowiednią masą jest obowiązkiem osoby instalującej kamerę. Producent nie ponosi odpowiedzialności za wszelkie szkody, uszkodzenia kamery powstałe w skutek niedopełnienia w/w obowiązku co jednocześnie oznacza, iż nie podlegają one naprawom gwarancyjnym.

#### UWAGA:

Pozostałe złącza kamery nie są hermetyczne. Użytkownik powinien zapewnić ich szczelność we własnym zakresie.

#### Podłączenie zasilania

Kamera może być zasilana przez zewnętrzny zasilacz o parametrach zgodnych z zasilaniem kamery lub przez gniazdo sieciowe RJ45 przy wykorzystaniu technologii PoE (IEEE 802.3at). Do zasilenia kamery poprzez PoE należy użyć przełącznika sieciowego lub zasilacza PoE zgodnego ze standardem IEEE 802.3at

Schemat podłączenia zasilania 12 VDC

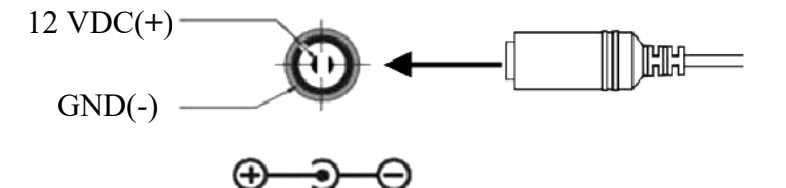

#### **UWAGA:**

W celu ochrony kamery przed uszkodzeniem zalecane jest zastosowanie zabezpieczeń przepięciowych. Awarie powstałe w wyniku przepięć nie podlegają naprawie gwarancyjnej.

#### 2.3. Montaż kamery

W celu zamontowania kamery należy postępować zgodnie z podaną procedurą:

- Poluzować śruby blokujące podstawę (6)
- Wzorując się na położeniu otworów w podstawie kamery oraz korzystając z szablonu montażowego, zaznaczyć punkty pod przyszłe otwory mocujące i przepust kablowy.
- Wywiercić otwory montażowe i otwór pod kabel sygnałowy w miejscu podłączenia.
- Zamocować podstawę kamery (5) przy użyciu załączonych kołków i wkrętów.
- W razie potrzeby, odkręcić klapkę (4) umieszczoną na kamerze, włożyć kartę pamięci (1) i przykręcić klapkę (4).
- Podłączyć przewody kamery.
- Dokonać regulacji położenia kamery, w razie potrzeby odkręcić klapkę (4) umieszczoną na kamerze, podłączyć monitor serwisowy i wyregulować obiektyw za pomocą przycisków **Zoom** +/- (2), następnie przykręcić klapkę (4).
- Dokręcić do oporu śruby blokujące podstawę (6)

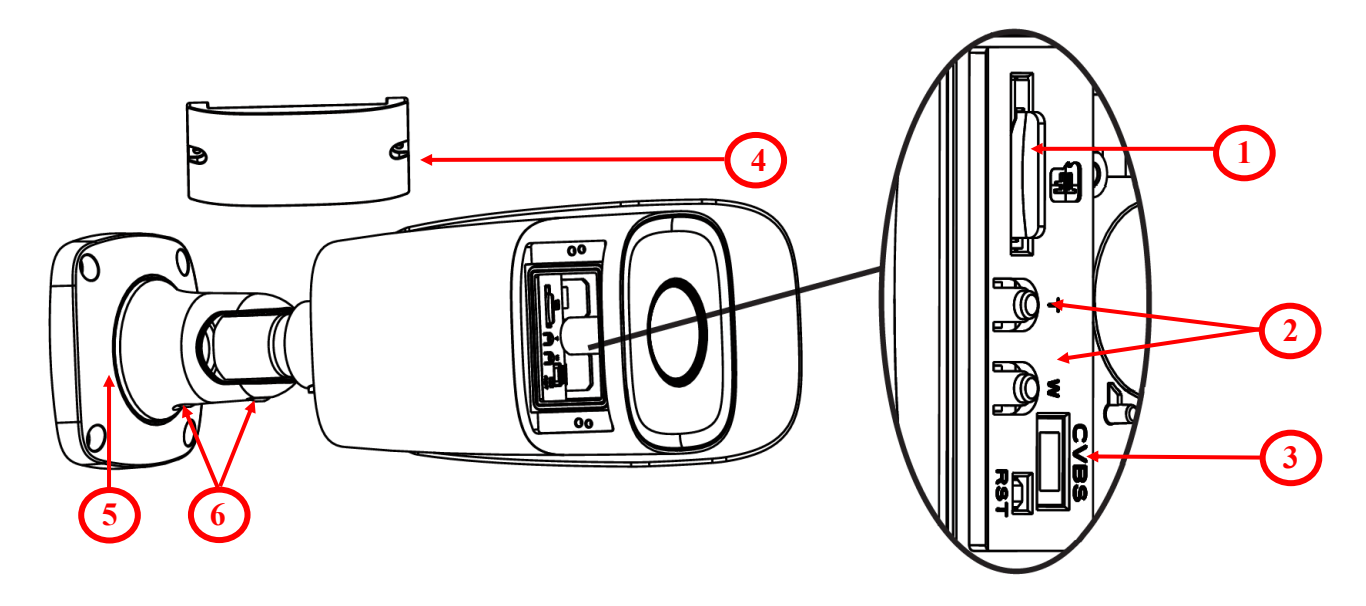

#### UWAGA!

Należy zwrócić szczególną uwagę, aby powierzchnia do której mocowany jest uchwyt i kamera miała odpowiednią nośność.

#### UWAGA:

W celu zapewnienia deklarowanej szczelności należy zabezpieczyć otwory montażowe i przepust kablowy. W przypadku instalacji na nierównych/chropowatych powierzchniach, okolice otworów montażowych kamery należy dodatkowo zabezpieczyć masą uszczelniającą.

#### 2.4. Uruchomienie kamery IP

W celu uruchomienia kamery należy podłączyć kabel ethernetowy do gniazda sieciowego RJ45 kamery IP, a drugi koniec do przełącznika sieciowego PoE (IEEE 802.3at).

Możliwe jest również zasilenie kamery z zewnętrznego stabilizowanego zasilacza o parametrach spełniających wymagania kamery.

Po uruchomieniu zasilania zaświeci się czerwona dioda w wewnętrznej obudowie kamery. Rozpocznie się proces uruchomienia kamery który może potrwać około 2 minut. Poprawne połączenie z przełącznikiem sieciowym sygnalizowane jest przez zaświecenie się diody na zielono. Transfer danych sygnalizowany jest przez migotanie diody.

Zalecaną metodą uruchomienia i konfiguracji kamery IP jest podłączenie jej do komputera PC lub laptopa w wydzielonym przełączniku PoE, do którego nie ma podłączonych innych urządzeń. W przypadku zasilania z zewnętrznego zasilacza wystarczy zastosować dowolny przełącznik sieciowy, lub kabel podłączony bezpośrednio do komputera. W celu uzyskania danych potrzebnych do konfiguracji sieci (adres IP, brama, maska sieci itd.) należy skontaktować się z administratorem sieci, w której urządzenie ma pracować.

• Połączenie wykorzystujące przełącznik sieciowy z PoE

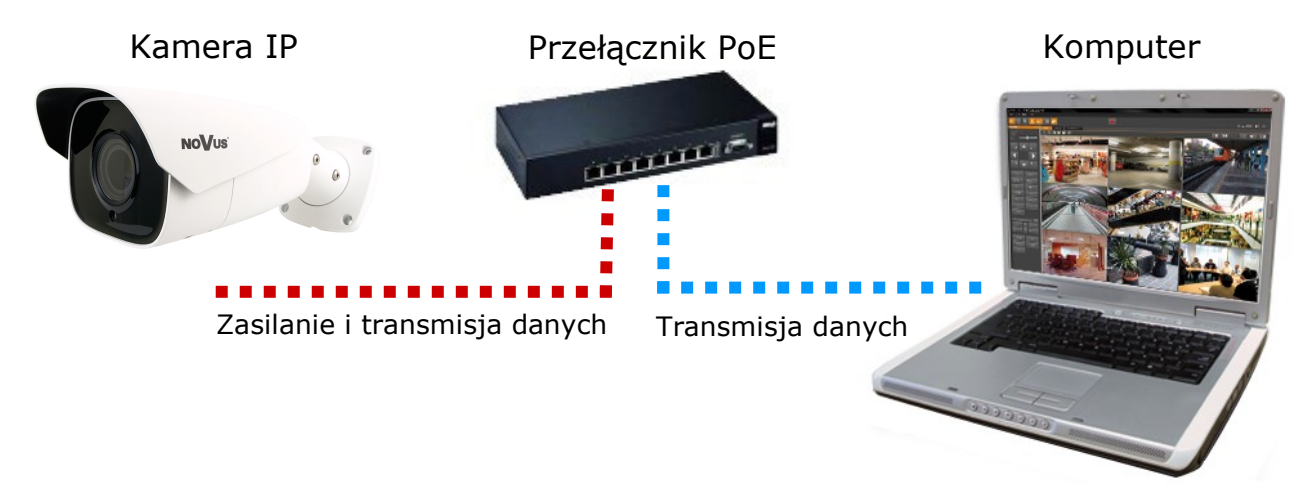

• Połączenie wykorzystujące zewnętrzne zasilanie kamery i przełącznik sieciowy

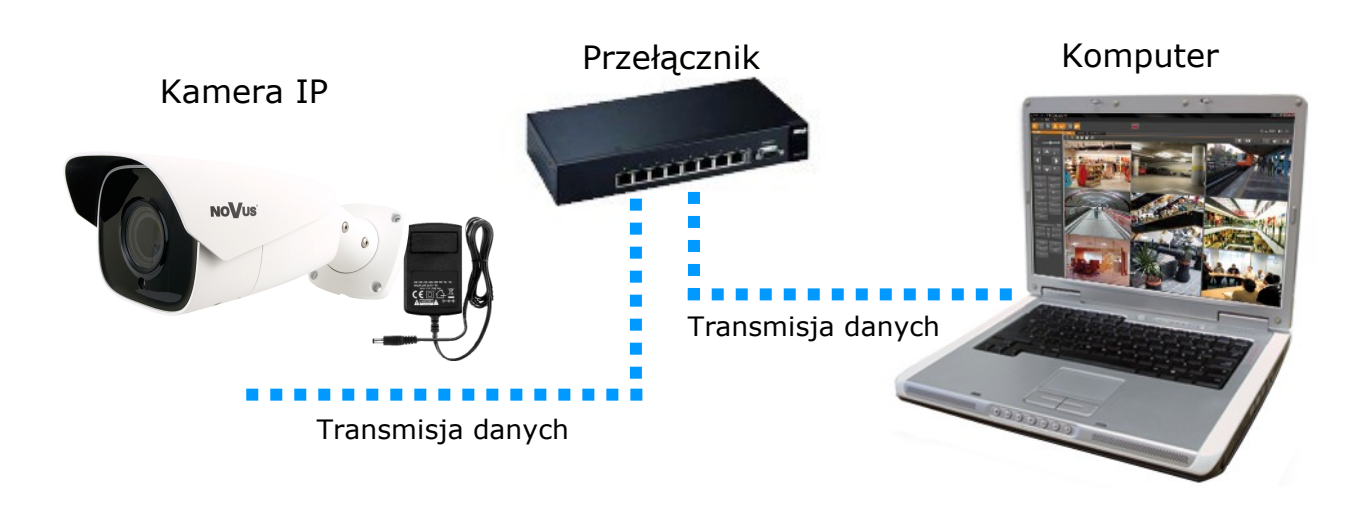

• Połączenie wykorzystujące zewnętrzne zasilanie kamery i kabel ethernetowy skrosowany

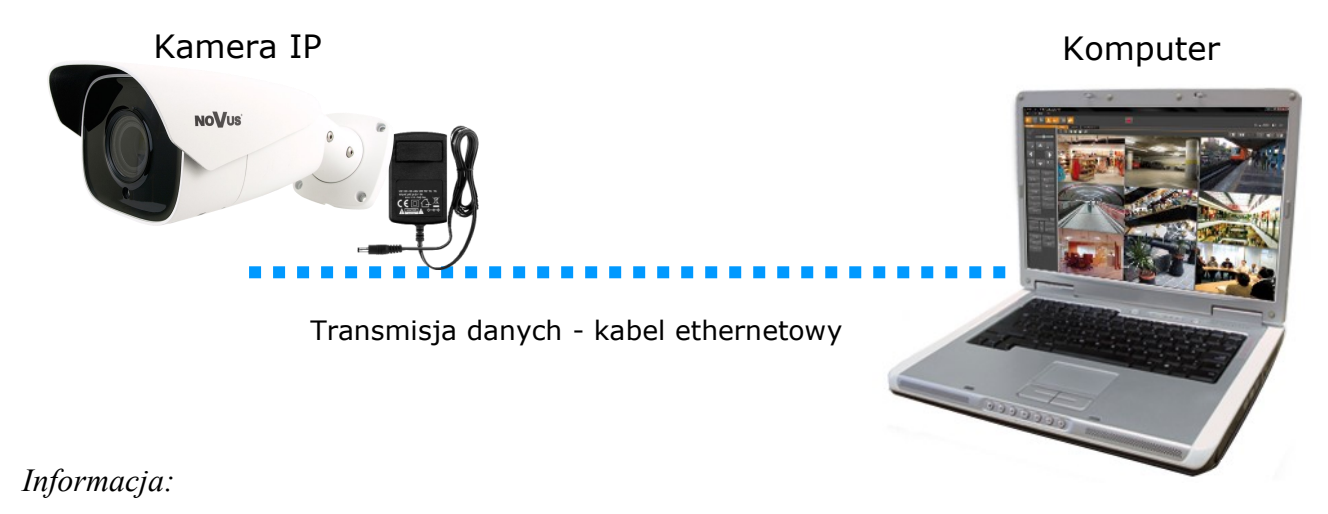

Zasilacz zewnętrzny nie wchodzi w skład zestawu., należy się w niego zaopatrzyć we własnym zakresie.

#### 2.5. Konfiguracja parametrów przy użyciu przeglądarki internetowej

Konfigurację sieciową kamery można przeprowadzić przy pomocy przeglądarki internetowej.

Domyślne ustawienia sieciowe dla kamery NVIP-8H-6522M/F to:

- 1. Adres IP = **192.168.1.200**
- 2. Maska sieci 255.255.255.0
- 3. Brama 192.168.1.1
- 4. Nazwa użytkownika root
- 5. Hasło pass

Znając adres IP kamery należy ustawić adres IP komputera w taki sposób aby oba urządzenia pracowały w jednej podsieci (dla adresu IP kamery 192.168.1.200 jako adres IP komputera PC możemy ustawić adres z zakresu 192.168.1.2 - 192.168.1.254, np.: 192.168.1.60). Niedopuszczalne jest ustawianie adresu komputera takiego samego jak adres kamery.

Wykorzystując połączenie przez przeglądarkę internetową Internet Explorer lub oprogramowanie NMS należy ustawić docelową konfigurację sieciową (adres IP, maskę sieci, bramę, serwery DNS) lub włączyć tryb pracy DHCP pozwalający na pobranie adresu IP z serwera DHCP (wymagany jest wówczas działający serwer DHCP). W przypadku korzystania z serwera DHCP należy upewnić się co do długości okresu dzierżawy adresu IP, jego powiązania z adresem MAC kamery IP w celu uniknięcia zmiany lub utraty adresu IP w czasie pracy urządzenia lub chwilowej awarii sieci / serwera DHCP. Należy pamiętać że po zmianie adresu IP kamera zostanie zresetowana i trzeba wpisać nowy adres w przeglądarce internetowej.

Po konfiguracji ustawień sieciowych pozwalających na bezkonfliktową pracę urządzenia, kamerę IP możemy podłączyć do sieci docelowej.

#### 2.6. Zalecenia dotyczące bezpieczeństwa sieci

#### UWAGA!

Poniżej zostały przedstawione podstawowe zalecenia dotyczące budowy oraz konfiguracji systemów telewizji dozorowej podłączonych do sieci Internet, pozwalające ograniczyć ryzyko nieautoryzowanej ingerencji w system przez osoby trzecie.

1. Bezwzględnie należy zmienić domyślne hasła dostępu oraz nazwy użytkowników (jeśli dane urządzenia dają taką możliwość) wszystkich zastosowanych urządzeń sieciowych (tzn. rejestratora, kamer, routerów, przełączników sieciowych itp.) na hasła o znacznym stopniu skomplikowania. W zależności od możliwości konfiguracji danego urządzenia zaleca się, aby hasło zawierało: małe litery, wielkie litery, cyfry oraz znaki specjalne.

2. W zależności od dostępnej funkcjonalności w celu ograniczenia dostępu do zastosowanych urządzeń sieciowych na poziomie konta administratora zaleca się odpowiednią konfigurację kont użytkowników.

3. Bezwzględnie zabronione jest wykorzystywanie funkcji DMZ (Demilitarized zone - strefa zdemilitaryzowana). Zastosowanie tej funkcji otwiera dostęp do systemu od strony sieci Internet na wszystkich możliwych portach, co w znacznym stopniu ułatwia ewentualną nieautoryzowaną ingerencję w system.

Zamiast wykorzystywania funkcji DMZ należy zastosować przekierowanie portów. Przekierowane powinny zostać jedynie porty niezbędne do realizacji połączenia (szczegółowych informacji na temat portów komunikacji w poszczególnych modelach rejestratorów, kamer itp. należy szukać w instrukcjach obsługi urządzeń).

4. Należy stosować routery wyposażone w funkcję zapory sieciowej (Firewall) oraz upewnić się że funkcja jest włączona oraz odpowiednio skonfigurowana.

5. Jeśli urządzenia sieciowe posiadają taką funkcjonalność zalecana jest zmiana domyślnych numerów portów wykorzystywanych do komunikacji sieciowej.

6. Jeśli urządzenia sieciowe posiadają funkcję UPnP i nie jest ona wykorzystywana, należy ją bezwzględnie wyłączyć.

7. Jeśli urządzenia sieciowe posiadają funkcję P2P i nie jest ona wykorzystywana, należy ją wyłączyć.

8. Jeśli urządzenia sieciowe obsługują protokół HTTPS do realizacji połączeń zaleca się jego stosowanie.

9. Jeśli urządzenia sieciowe obsługują funkcję filtracji adresów IP uprawnionych do nawiązywania połączenia zaleca się jej wykorzystywanie.

10. Jeśli zastosowany rejestrator sieciowy wyposażony jest w dwa interfejsy sieciowe zaleca się odseparowanie sieci do której podłączone są kamery od sieci posiadającej połączenie internetowe. Dzięki temu urządzeniem dostępnym z poziomu sieci Internet będzie rejestrator natomiast połączenie z kamerami nie będzie możliwe.

#### POŁĄCZENIA SIECIOWE ZA POMOCĄ PRZEGLĄDARKI WWW

#### **3 POŁĄCZENIA SIECIOWE ZA POMOCĄ PRZEGLĄDARKI WWW**

#### 3.1. Zalecana konfiguracja komputera PC do połączeń przez przeglądarkę WWW

Poniższe wymagania dotyczą połączenia z kamerą IP przy założeniu płynnego wyświetlania obrazu wideo w rozdzielczości 3840x2160 dla 20kl/s.

1. Procesor Intel i7 3 GHz lub wyższy

#### 2. Pamięć RAM min. 6 GB

- 3. Karta grafiki Nvidia GeForce 1GB
- 4. System operacyjny Windows 7 / 8 / 8.1 / 10
- 5. Karta sieciowa 100/1000 Mb/s

#### 3.2. Połączenie sieciowe z kamerą IP za pomocą przeglądarki WWW

#### UWAGA:

## Aby zachować poprawność działania funkcji zrzutu obrazu oraz nagrywania obrazu na komputer, przeglądarkę należy uruchomić z poziomu administratora.

W pasku adresu przeglądarki internetowej należy wpisać adres IP kamery. Jeśli podany adres jest prawidłowy i docelowe urządzenie jest w danej chwili osiągalne zostanie wyświetlone okno logowania do interfejsu sieciowego:

|       | Nazwa:         | root                     |   |
|-------|----------------|--------------------------|---|
| a a   | Hasło:         | Hasło                    |   |
| NOVUS | Typ strumienia |                          | ~ |
|       | Język          | Polski                   | ~ |
|       |                | Zapamiętaj login i hasło |   |
|       |                | Login                    |   |

Z listy wyboru można wybrać język wyświetlany w menu (dostępne są języki: polski, angielski i inne). Domyślny język to język polski.

| Proszę zmienić domyś | ne hasło |    | ×      |
|----------------------|----------|----|--------|
| 🗌 Modyfikuj hasło    |          |    |        |
| Nowe hasło           |          |    |        |
| Potwierdź hasło      |          |    |        |
| Nie pokazuj ponown   |          | ОК | Anului |

#### UWAGA!

Domyślny użytkownik to **root**, a hasło **pass**. Kamera podczas pierwszego logowania poprosi o zmianę domyślnego hasła (zalecane). W tym celu zaznaczyć opcję *Modyfikuj hasło* a następnie wpisać i potwierdzić nowe hasło. W celu zalogowania się do kamery bez zmiany hasła należy kliknąć przycisk *OK*. Komunikat będzie wyświetlany przy każdym zalogowaniu, do momentu zmiany hasła, lub zaznaczenia opcji *Nie pokazuj ponownie*.

Wszelkie prawa zastrzeżone © AAT SYSTEMY BEZPIECZEŃSTWA Sp. z o.o.

рl

#### POŁĄCZENIA SIECIOWE ZA POMOCĄ PRZEGLĄDARKI WWW

Jeżeli kamera w danej przeglądarce uruchamiana jest pierwszy raz, po zalogowaniu do kamery ukaże nam się obraz jak poniżej:

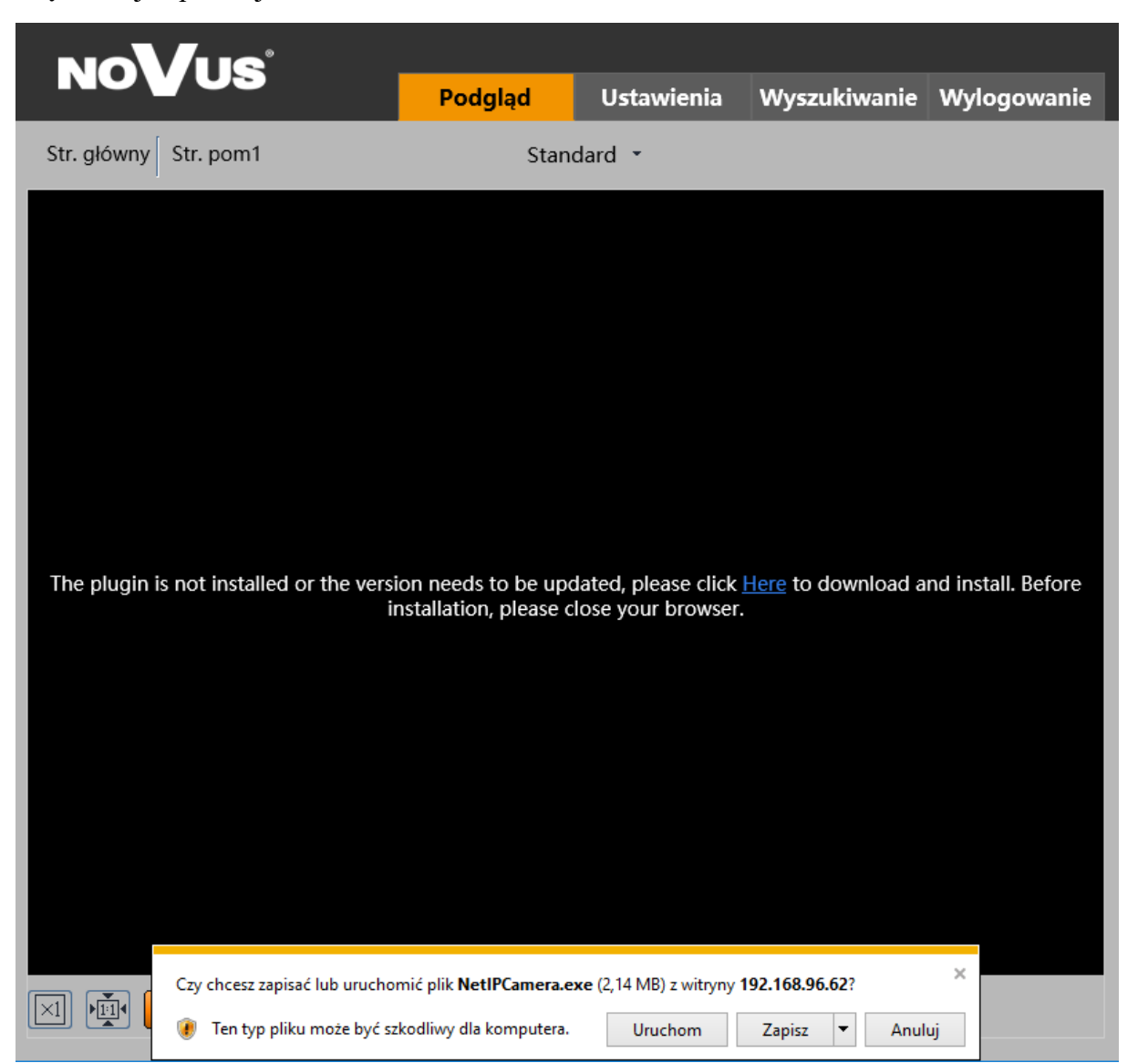

Aby poprawnie obsługiwać kamery z poziomu przeglądarki, niezbędny jest dodatek *NetAIIPCamera*. Należy go pobrać i zainstalować korzystając z okienka dialogowego: należy kliknąć przycisk *Zapisz*, następnie *Uruchom*, zamknąć przeglądarkę IE, wybrać język, następnie kliknąć przycisk *Install* a na koniec instalacji należy kliknąć przycisk *Finish*. Po udanej instalacji należy uruchomić przeglądarkę IE i połączyć się z kamerą.

**UWAGA**: W przypadku pracy w systemie Windows 7/8/8.1/10 możliwe jest zablokowanie dodatku ActiveX przez Windows Defender i Kontrolę konta użytkownika. W takim przypadku należy zezwolić na uruchamianie dodatku lub po prostu wyłączyć działanie blokujących aplikacji.

**UWAGA:** Jeżeli podczas pobierania lub instalacji wystąpiły błędy, należy wybrać Ustawienia Zabezpieczeń w Opcjach Internetowych przeglądarki IE, oraz włączyć funkcję Pobieranie niepodpisanych formantów ActiveX.

Wszelkie prawa zastrzeżone © AAT SYSTEMY BEZPIECZEŃSTWA Sp. z o.o.

15

#### INTERFEJS WWW - PRACA Z KAMERĄ

#### 4. INTERFEJS WWW - PRACA Z KAMERĄ

4.1 Wyświetlanie obrazu na żywo

| NOVUS                             | Podgląd    | Ustawienia | Wyszukiwanie  | Wylogowanie |     |
|-----------------------------------|------------|------------|---------------|-------------|-----|
| 2 Str. główny Str. pom1 Str. pom2 | Standard 🝷 |            |               | 逾 东         | -3  |
| NOVUS IP CAMERA                   |            | 20         | 18/12/19 13:3 | 3:14        | -4  |
|                                   |            | 🖳 🔽 👀      | ô 🝙 Q         |             | -6) |

- 1. Zakładki menu kamery
- Podgląd otwiera okno wyświetlania obrazu na żywo
- Ustawienia otwiera menu ustawień kamery
- Wyszukiwanie otwiera okno odtwarzania nagrań kamery
- Wylogowanie wyloguje aktualnie zalogowanego użytkownika

2. Przyciski zmiany wyświetlanego strumienia oraz buforowania - pozwalają zmienić wyświetlany strumień na strumień główny, pomocniczy 1, a ponadto pozwalają wybrać opcję buforowania *Na żywo*, *Standard* oraz *Płynnie*.

- 3. Ikony powiadomień ikony przedstawiające aktualne stany niektórych alarmów kamery
- 4. Okno podglądu wideo

5. Przyciski ustawienia obrazu - przyciski te zmieniają tryb wyświetlania obrazu w oknie podglądu

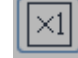

Oryginalny rozmiar

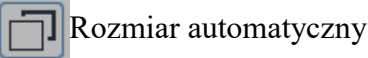

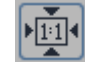

Dostosuj do ekranu

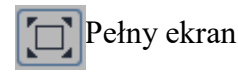

6. Przyciski funkcyjne - przyciski te pozwalają włączać/wyłączać niektóre funkcje

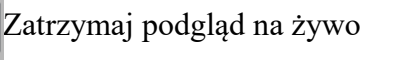

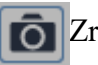

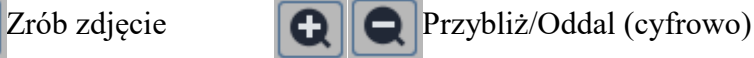

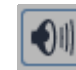

Audio włącz/wyłącz

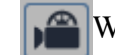

Włącz nagrywanie

Zoom/Focus

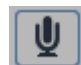

Włącz audio dwu-kierunkowe

#### POŁĄCZENIA ELEKTRYCZNE I ZŁĄCZA AKCESORIÓW

#### 5. POŁĄCZENIA ELEKTRYCZNE I ZŁĄCZA AKCESORIÓW

#### 5.1. Instalacja karty microSD

Kamera obsługuje karty microSD o pojemności do 128 GB. W celu prawidłowej instalacji karty należy postępować zgodnie z instrukcją:

- Wyłączyć zasilanie kamery.
- Odkręcić klapkę (1) umieszczoną na kamerze.
- Włożyć kartę pamięci (2).
- Przykręcić klapkę (1).
- Włączyć kamerę.
- Sprawdzić poprawność zainstalowania karty przez zweryfikowanie jej rozmiaru w zakładce "System -> Karta SD".

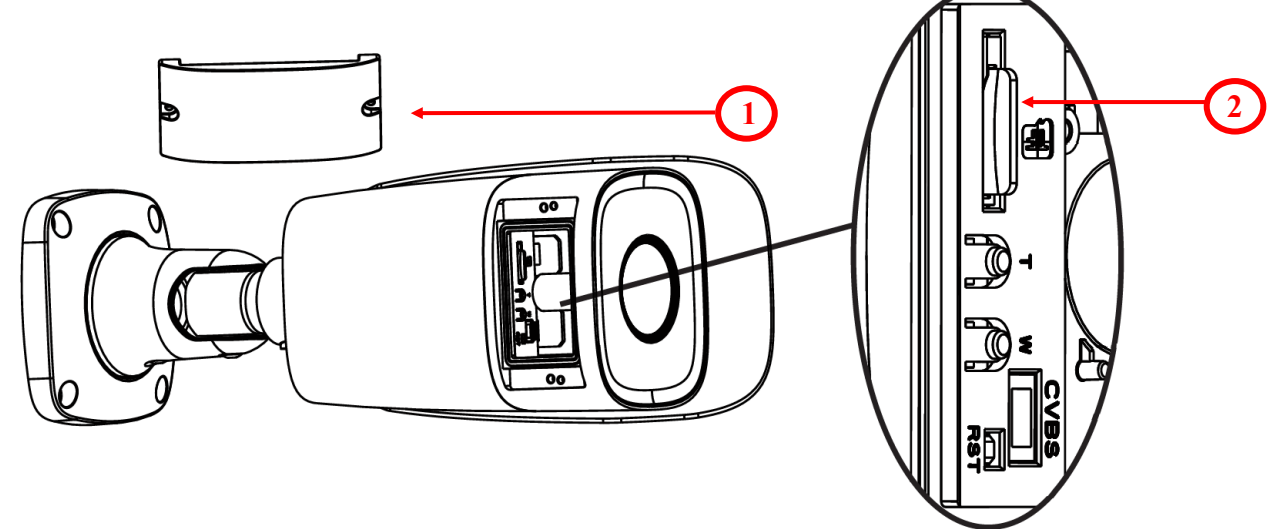

#### 5.2. Podłączenie wejścia i wyjścia alarmowego

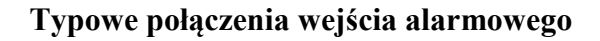

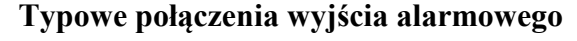

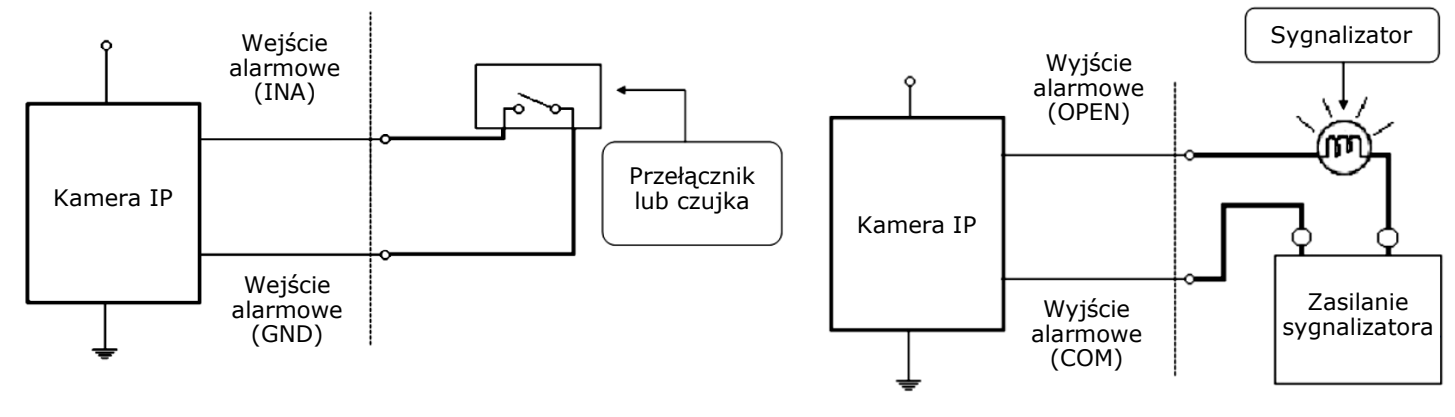

#### PRZYWRACANIE USTAWIEŃ FABRYCZNYCH KAMERY

#### 6. PRZYWRACANIE USTAWIEŃ FABRYCZNYCH KAMERY

Przywracanie ustawień fabrycznych kamery IP powoduje przywrócenie wszystkich domyślnych ustawień oraz zajmuje około 2 minut. Kamery NVIP-8H-6522M/F firmy NOVUS umożliwiają resetowanie ustawień:

- programowo (z poziomu przeglądarki)
- programowo (z poziomu NMS IPTool)
- sprzętowo (przy użyciu przycisku reset *(RST)*)

#### 6.1. Programowe przywracanie ustawień fabrycznych kamery z poziomu przeglądarki

Przywracanie ustawień fabrycznych z poziomu przeglądarki internetowej pozwala opcjonalnie pominąć niektóre ustawienia, np. sieciowe. Opcja przywrócenia ustawień fabrycznych znajduje się w zakładce "*Kopia zapasowa -> Fabryczne*".

### 6.2. Programowe przywracanie ustawień fabrycznych kamery z poziomu programu NMS IPTool

Za pomocą programu NMS IPTool (wersja 1.23.4 lub wyższa) użytkownik może przywrócić ustawienia fabryczne, poprzez wybranie kamery, kliknięcie prawym przyciskiem myszy i wybranie opcji "*Przywróć domyślną konfigurację*". Następnie wymagane jest odłączenie kamery z zasilania i ponowne podłączenie (w ciągu 30 sekund od momentu wybrania opcji "*Przywróć domyślną konfigurację*").

| MMSiptool v1.23.4                                                                                                    |                                                                                                    |                                                                                                    | 100.00      |                                                                                                    |   |
|----------------------------------------------------------------------------------------------------|----------------------------------------------------------------------------------------------------|----------------------------------------------------------------------------------------------------|-------------|----------------------------------------------------------------------------------------------------|---|
| Zaznacz wszystko                                                                                                    |                                                                                                    |                                                                                                    |             | Wybierz język PL 🔻                                                                                                    | , |
| Adres IP Maska Adres Mac<br>V 192.168.6.34 255.255.0.0 0018-90-00-00<br>192.16 Konfiguracja urządzenia<br>192.16 Informacje o urządzeniu<br>192.16 Przywróć domyślną konfigurację | Tryb IP         Model           Eixed IP         NVIP-1DN3001V           d IP         NVIP-1DN3000V           d IP         NVIP-2DN3001V           d IP         NVIP-2DN3001V           d IP         NVIP-2DN3001V | Nazwa Wersja opro<br>NOVUS IP CAMERA 3.4.0<br>NOVUS IP CAMERA 3.4.0<br>NOVUS IP CAMERA 3.4.0<br>NOVUS IP CAMERA 3.4.0 | ogramowania | Wyszukaj<br>Wybierz interfejsy 🔻                                                                                                    |   |
|                                                                                                    | ġIP NVIP-2DN3000H I                                                                                                    | NOVUS IP CAMERA 3.4.0                                                                                                 |             | 6 urządzeń znaleziono 100% 1 wybranych urządzeń IP startowe 0 0 0 0 0 IP końcowe 0 0 0 0 0 Tryb IP Statyczny   Maska 0 0 0 0 0 Brama 0 0 0 0 0 DNS 0 0 0 0 0 Przeadresuj kamery Zakończ |   |

#### PRZYWRACANIE USTAWIEŃ FABRYCZNYCH KAMERY

#### 6.3. Sprzętowe przywracanie ustawień fabrycznych kamery

W celu sprzętowego przywrócenia ustawień fabrycznych kamery IP należy postępować zgodnie z instrukcją:

- Odkręcić klapkę (1) umieszczoną na kamerze.
- Przytrzymać przycisk reset (2) przez 10 sekund.
- Zwolnić przycisk.
- Przykręcić klapkę (1).
- Zalogować się ponownie po ok. 2 minutach używając domyślnego adresu IP (http://192.168.1.200), nazwy użytkownika (root) i hasła (pass).

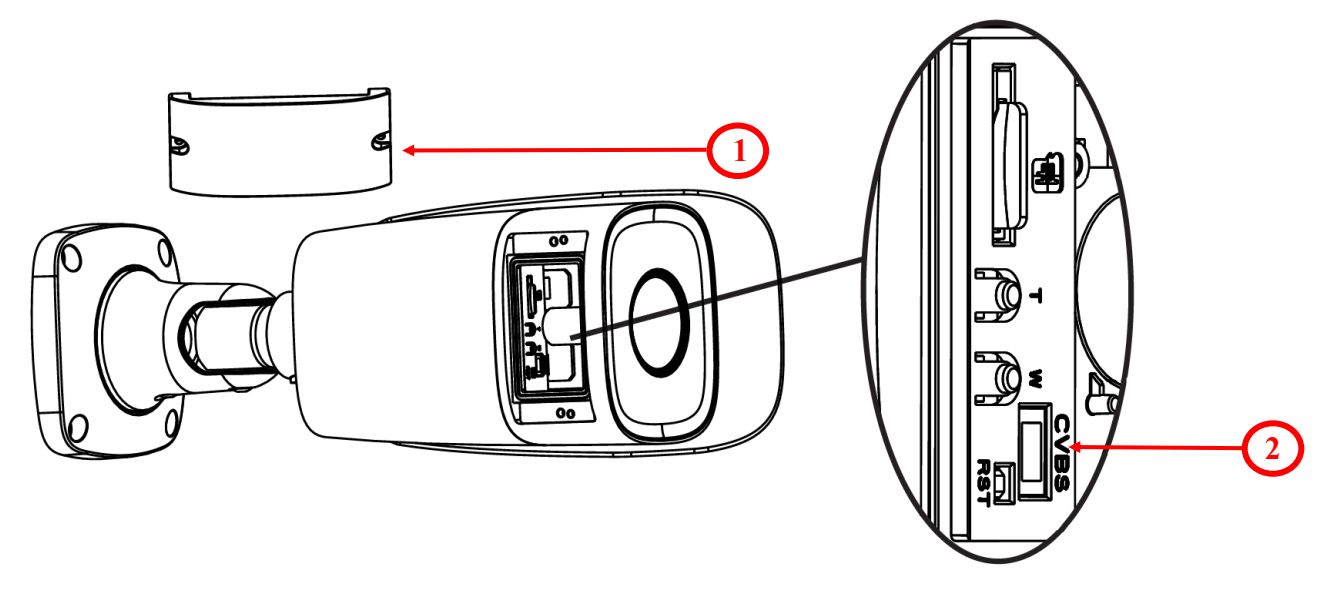

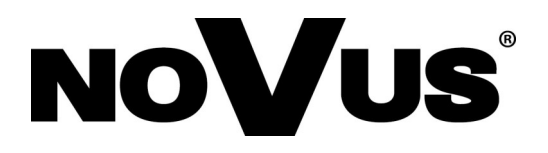

AAT SYSTEMY BEZPIECZEŃSTWA Sp. z o.o. ul. Puławska 431, 02-801 Warszawa, Polska tel.: 22 546 07 00, faks: 22 546 07 59 www.novuscctv.com

2020-07-21 MO, JZ

### Benutzerhandbuch (Kurzfassung)

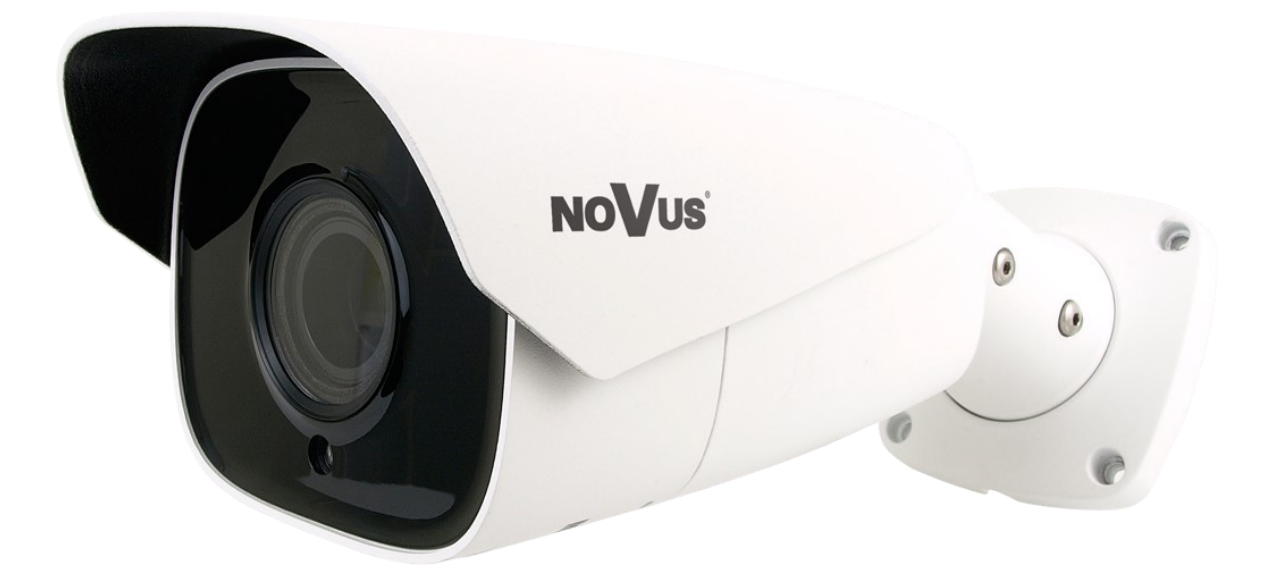

## NVIP-8H-6522M/F

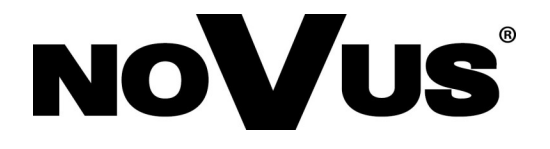

#### WICHTIGE SICHERHEITSMASSNAHMEN UND WARNHINWEISE

#### DAS PRODUKT ERFÜLLT DIE IN DEN RICHTLINIEN ENTHALTENEN ANFORDERUNGEN:

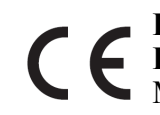

RICHTLINIE 2014/30/EU DES EUROPÄISCHEN PARLAMENTS UND DES
 RATES vom 26. Februar 2014 zur Harmonisierung der echtsvorschriften der
 Mitgliedstaaten über die elektromagnetische Verträglichkeit (OJ L 96, 29.3.2014, S. 79–106, mit Änderungen)

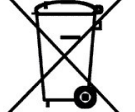

**RICHTLINIE 2012/19/EU DES EUROPÄISCHEN PARLAMENTS UND DES RATES vom 4. Juli 2012** über die Entsorgung von Elektro- und Elektronik-Altgeräten (WEEE) (OJ L 197, 24.7.2012, S. 38–71, mit Änderungen.

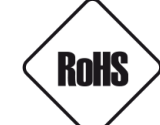

de

**RICHTLINIE 2011/65/EU DES EUROPÄISCHEN PARLAMENTS UND DES RATES vom 8. Juni 2011** über die Beschränkung der Verwendung gefährlicher Stoffe in Elektro- und Elektronikgeräten (OJ L 174, 1.7.2011, S. 88–110, mit Änderungen)

# EAC

#### WICHTIGE SICHERHEITSMASSNAHMEN UND WARNHINWEISE

#### **ACHTUNG!**

DIE BEACHTUNG DES INHALTS DIESES HANDBUCHS IST UNABDINGBARE VORAUSSETZUNG FÜR DAS ORDNUNSGEMÄSSE FUNKTIONIEREN DES GERÄTES. SIE WERDEN GEBETEN, SICH VOR DER INSTALLATION UND DEM WEITEREN EINSATZ DES GERÄTES MIT DEM HANDBUCH VERTRAUT ZU MACHEN.

#### **ACHTUNG!**

DER BENUTZER DARF DAS GEHÄUSE DES GERÄTS NICHT ÖFFNEN, DA SICH IM INNEREN KEINE BENUTZER WARTUNGSFÄHIGEN TEILE BEFINDEN. DAS GERÄT DARF NUR VON ENTSPRECHEND AUTORISIERTEM FACHPERSONAL GEÖFFNET WERDEN INSTALLATION UND WARTUNG SOLLTEN NUR VON QUALIFIZIERTEM SERVICEPERSONAL DURCHGEFÜHRT WERDEN UND MÜSSEN ALLE LOKALEN GESETZLICHEN BESTIMMUNGEN EINHALTEN

- 1. Bevor Sie Arbeitsschritte durchführen, schlagen Sie bitte in diesem Handbuch nach und lesen Sie vor dem Start des Gerätes sämtliche Sicherheits- und Betriebshinweise.
- 2. Bitte bewahren Sie dieses Handbuch während der gesamten Lebensdauer des Geräts auf; somit haben Sie es bei Bedarf zur Hand;
- 3. Alle im vorliegenden Handbuch aufgenommenen Sicherheitshinweise müssen sorgfältig eingehalten werden, da sie sich unmittelbar auf die Benutzersicherheit sowie die Haltbarkeit und Zuverlässigkeit des Gerätes auswirken;
- 4. Alle vom Servicepersonal und den Benutzern durchgeführten Handlungen müssen gemäß Benutzerhandbuch ausgeführt werden;
- 5. Bei der Durchführung von Wartungsarbeiten muss das Gerät vom Stromnetz getrennt werden;
- 6. Die Verwendung von zusätzlichen Geräten und Komponenten, die vom Hersteller weder bereitgestellt noch empfohlen wurden, ist nicht erlaubt;
- 7. Das Gerät darf nicht in Umgebungen mit hohem Feuchtigkeitsgrad (z. B. in der Nähe von Schwimmbädern, Badewannen und feuchten Kellergeschossen) verwendet werden;
- 8. Es wird davon abgeraten, das Gerät an Orten zu installieren, an denen keine ordnungsgemäße Belüftung gewährleistet ist (z.B. in geschlossenen Spinden), da es hier zu Hitzestaus kommen kann, die das Gerät beschädigen;
- 9. Die Montage der Kamera auf wackligen Unterlagen bzw. die Verwendung nicht genehmigter Kamerahalterungen ist nicht erlaubt. Eine unsachgemäß montierte Kamera kann schwere Unfälle verursachen oder das Gerät selbst stark beschädigen. Die Kamera ist nach den Anweisungen im Benutzerhandbuch von qualifiziertem, entsprechend autorisiertem Personal zu montieren;
- Das Gerät sollte nur mit Stromquellen betrieben werden, deren Parameter mit denen übereinstimmen, die vom Hersteller im technischen Datenblatt aufgeführt wurden. Es ist daher strengstens verboten, die Kamera über Stromquellen mit unbekannten, instabilen oder nicht den Anforderungen des Herstellers entsprechenden Parametern zu versorgen;

Da das Produkt kontinuierlich verbessert und optimiert wird, können sich bestimmte, im Benutzerhandbuch beschriebene Parameter und Funktionen ohne vorherige Ankündigung ändern.

Wir empfehlen Ihnen den Besuch unserer Website www.novuscctv.com, wo Sie immer das aktuellste Handbuch finden.

#### INHALTSVERZEICHNIS

| INHALTSVERZEICHNIS                                                        | 4  |
|---------------------------------------------------------------------------|----|
| 1. VORWORT                                                                | 5  |
| 1.1. Allgemeine Eigenschaften                                             | 5  |
| 1.2. Technische Daten                                                     | 6  |
| 1.3. Abmessungen der Kamera                                               | 7  |
| 1.4. Lieferumfang                                                         | 7  |
| 2. START UND ERSTKONFIGURATION DER IP-KAMERA                              | 8  |
| 2.1. Beschreibung der Stecker und Steuerungs-Tools                        | 8  |
| 2.2. Ethernet-Kabel anschließen                                           | 9  |
| 2.3. Montage der Kamera                                                   | 10 |
| 2.4. Start der IP-Kamera                                                  | 11 |
| 2.5. Erstkonfiguration über Webbrowser                                    | 12 |
| 2.6. Sicherheitsempfehlungen für Netzwerkarchitektur und Konfiguration    | 13 |
| 3. NETZWERK-VERBINDUNGEN ÜBER WEBBROWSER                                  | 14 |
| 3.1. Empfohlene PC-Spezifikationen für Webbrowser                         | 14 |
| 3.2. Verbindung der IP-Kamera über einen Webbrowser                       | 14 |
| 4. WWW-SCHNITTSTELLEN – ARBEIT MIT IP-KAMERAS                             | 16 |
| 4.1. Wiedergabe von Live-Videos                                           | 16 |
| 5. ELEKTRO-ANSCHLÜSSE UND ZUBEHÖR                                         | 17 |
| 5.1. Einlegen der MicroSD-Karte                                           | 17 |
| 5.2. Alarm-Ein- und -Ausgangs Anschluss                                   | 17 |
| 6. WERKSEINSTELLUNGEN WIEDERHERSTELLEN                                    | 18 |
| 6.1. Wiederherstellung der Software-Werkseinstellungen per Web-Browser    | 18 |
| 6.2. Wiederherstellung der Software-Werkseinstellungen mit dem NMS IPTool | 18 |
| 6.3. Wiederherstellung der Hardware-Werkseinstellungen                    | 19 |

#### VORWORT

#### 1. VORWORT

#### 1.1. Allgemeine Eigenschaften

- Sensorauflösung: 8.0 Megapixel
- Mechanischer IR-Cut-Filter (für IR-Betrieb geeignet)
- Min. Beleuchtung ab 0,015 lx
- Wide Dynamic Range (WDR) für verbesserte Bildqualität bei verschiedenen Lichtverhältnissen
- Motor-Zoom-Linse mit Autofokus
- Eingebauter Webserver: Kamerakonfiguration über die Website
- Videokompression: H.264, H.264+, H.264 Smart, H.265, H.265+, H.265 Smart, MJPEG
- Max. Videoauflösung bis zu 3840 x 2160 (4K Ultra HD)
- Electronic-Shutter von 1/3 s bis 1/100000 s.
- Digitale Rauschunterdrückung (DNR)
- Spitzlichtaustastung
- Gegenlichtkompensation
- Bildflimmern reduzieren (Antiflicker)
- Kompression, Auflösung, Geschwindigkeit und Qualität werden für jeden Stream einzeln bestimmt
- Unterstützt bis zu 3 Streams
- ONVIF Protokoll-Support
- RTSP-Protokoll-Support für Video-Übertragung
- ROI-Zonen
- Privatzonen
- Micro-SD-Kartensteckplatz bis 128 GB
- Audio-Ein- und -Ausgang
- Alarm-Ein- und -Ausgang
- Reset-Knopf
- Deep-Learning-basierte Video-Content-Analyse mit Mensch-/Fahrzeug-Objektklassifikation
- Breites Spektrum an Reaktionsmöglichkeiten auf Alarmereignisse: E-Mail mit Anhang, SD-Card, FTP-Server
- Software: NMS (NOVUS MANAGEMENT SYSTEM) für Video-Aufnahmen, Live-Monitoring, Playback und Fernsteuerung von IP-Geräten
- Stromversorgung: 12 VDC / PoE

#### VORWORT

| 1.2. T | echnische | Daten |
|--------|-----------|-------|
|--------|-----------|-------|

| BILD                                           |                                                                                                    |
|------------------------------------------------|----------------------------------------------------------------------------------------------------|
| Bildsensor                                     | 8 MPX CMOS-Sensor 1/2.8" SONY STARVIS                                                                                                    |
| Effektive Pixelzahl                            | 3864 (H) x 2192 (V)                                                                                                    |
| Min. Beleuchtung                               | 0.015 lx/F1.4 – Farbmodus,<br>0 lx (IR on) - Schwarz/Weiß-Modus                                                                                                    |
| Electronic Shutter                             | Auto/manuell: $1/3 \le 1/100000 \le$                                                                                                    |
| Digital Slow Shutter (DSS)                     | bis zu 1/3 s                                                                                                    |
| Wide Dynamic Range (WDR)                       | la (Double-Scan-Sensor), 120dB                                                                                                    |
| Digitale Rauschunterdrückung (DNR)             | 2D. 3D                                                                                                    |
| Antibeschlags-Funktion (F-DNR)                 | ]a                                                                                                    |
| Spitzlichtaustastung (HLC)                     | ]a                                                                                                    |
| Gegenlichtkompensation (BLC)                   | ]a                                                                                                    |
| Bildflimmern reduzieren (Antiflicker)          | ]a                                                                                                    |
| OBJEKTIV                                       |                                                                                                    |
| Linsentyp                                      | Motorzoom, Auto-Iris-Funktion, f=2.8 ~ 12 mm/ F1.4                                                                                                    |
| Autofokus                                      | Zoom-Auslöser, Auslöser für Tag/Nacht-Funktion, manueller Auslöser                                                                                                    |
| TAG-/NACHT-FUNKTION                            |                                                                                                    |
| Switch-Typ                                     | mechanischer IR-Cut-Filter                                                                                                    |
| Switch-Modus                                   | Auto, Manual, Time                                                                                                    |
| Switching Level-Anpassung                      | Ja                                                                                                    |
| Switch-Verzögerung                             | 2 ~ 120 s                                                                                                    |
| Switch-Zeitschema                              | Ja                                                                                                    |
| Visible Light-Sensor                           | Ja                                                                                                    |
| NETZWERK                                       |                                                                                                    |
| Stream-Auflösung                               | 3840 x 2160 (4K Ultra HD), 3072 x 2048, 2592 x 1944, 2592 x 1520,<br>1920 x 1080 (Full HD), 1280 x 720 (HD), 640 x 480 (VGA), 480 x 240,<br>320 x 240(QVGA)                                                                                                    |
| Frame-Rate                                     | 20 fps für 3840 x 2160 (UHD),<br>20 fps für 3072 x 2048,<br>30 fps für 2592 x 1944,<br>60 fps für 1920 x 1080 (Full HD) und niedrigere Auflösungen                                                                                                    |
| Multistreaming-Modus                           | 3 Streams                                                                                                    |
| Video-/Audio-Kompression                       | H.264, H.264+, H.264 Smart, H.265, H.265+, H.265 Smart, MJPEG/G.711                                                                                                    |
| Anzahl paralleler Anschlüsse                   | Max. 10                                                                                                    |
| Bandbreite                                     | Insgesamt 60 Mb/s                                                                                                    |
| Unterstützte Netzprotokolle                    | HTTP, TCP/IP, IPv4/v6, UDP, HTTPS, Multicast, FTP, DHCP, DDNS, NTP,<br>RTSP, UPnP, SNMP, QoS/DSCP, IEEE 802.1X, PPPoE, SMTP, ICMP, Unicast                                                                                                    |
| ONVIF Protokoll-Support                        | Profil S/G                                                                                                    |
| Konfiguration der Kamera                       | des Internet Explorer-Browsers<br>Sprachen: Polnisch, Englisch, Russisch und andere                                                                                                    |
| Kompatible Software                            | NMS, NVR-6000 Viewer                                                                                                    |
| Mobilanwendungen                               | SuperLive Plus (iPhone, Android)                                                                                                    |
| ANDERE FUNKTIONEN                              |                                                                                                    |
| Privatzonenmaskierung                          | 4 Video-Maskentypen: Single Color                                                                                                    |
| Bewegungserkennung                             | Ja                                                                                                    |
| Region of Interest (ROI)                       | 8                                                                                                    |
| Video-Content-Analyse (VCA)                    | Manipulationserkennung, Abandoned Object Detection, Verschwinden von<br>Objekten, Line-Crossing, Eintritt in eine Zone, Objektzählung,<br>Gesichtserkennung, Szenenwechsel, Bild unscharf, Video-Color-Cast,<br>Objekterkennung, Personenzählung, Fahrzeugerkennung und -zählung |
| Bildverarbeitung                               | 180° Bilddrehung, Scharfstellen, Spiegeleffekt, Korridormodus, Vertikalund Horizontaldrehung, Korrektur Objektivverzeichnung                                                                                                    |
| Pre-Alarm/Post-Alarm                           | bis zu 6 s/bis zu 120 s                                                                                                    |
| Reaktion des Systems auf Alarm-<br>Ereignisse  | Mail, E-Mail mit Anhang, Speichern der Datei auf FTP-Server, Speicherung der Datei auf SD-card                                                                                                    |
| Wiederherstellung der<br>Standardeinstellungen | durch Webbrowser, mit Reset-Knopf, über NMS IPTool-Software                                                                                                    |

#### VORWORT

| IR-LED                    |                                                                                                    |
|---------------------------|----------------------------------------------------------------------------------------------------|
| Zahl LEDs                 | 4                                                                                                    |
| Reichweite                | 70 m (abhängig vom aktuellen optischen Zoomwert)                                                               |
| Smart-IR                  | Ja (Software-Support)                                                                                          |
| SCHNITTSTELLEN            |                                                                                                    |
| Video-Ausgang             | BNC, 1.0 Vp-p, 75 Ohm                                                                                          |
| Audio-Input/-Output       | 1 x Stecker (3,5 mm)/1 x Stecker (3,5 mm)                                                                      |
| Alarm-Input/-Output       | 1 (NO/NC)/1 Relaistyp                                                                                          |
| Netzwerkschnittstelle     | 1 x Ethernet - RJ-45 Schnittstelle, 10/100 Mbit/s                                                              |
| Memory-Card-Steckplatz    | microSD – Kapazität: bis zu 128 GB                                                                             |
| INSTALLATIONS-PARAMETE    | R                                                                                                    |
| Abmessungen (in mm)       | inklusive Klammer: 101 (W) x 89 (H) x 280 (L)                                                                  |
| Gewicht                   | 1.1 kg                                                                                                    |
| Schutzklasse              | IP 67 (weitere Angaben in anderen Kapiteln)                                                                    |
| Gehäuse                   | eine weiße, vollverkabelte Aluminium-Klammer zur Wandmontage ist im Set inbegriffen, Stoßfestigkeitsgrad: IK10 |
| Stromversorgung           | PoE, 12 V Gleichspannung                                                                                       |
| Überspannungsschutz       | TVS 4000 V                                                                                                    |
| Stromverbrauch            | 8 W,                                                                                                    |
| Betriebstemperaturbereich | -30°C ~ 60°C                                                                                                   |
| Feuchtigkeitsgrad         | max. 95 %, relativ (nicht kondensierend)                                                                       |

#### 1.3. Abmessungen der Kamera (mm)

#### NVIP-8H-6522M/F-Kamera

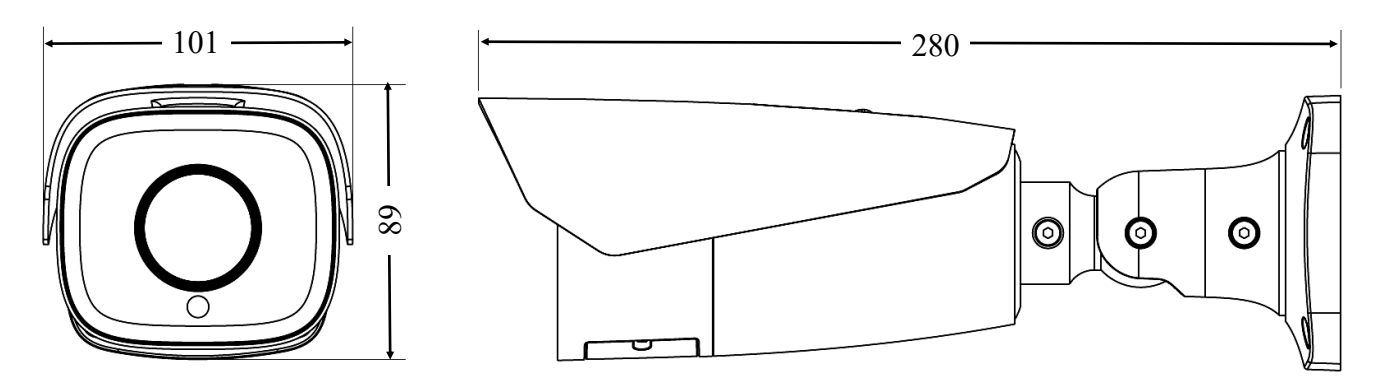

#### 1.4. Inhalt der Verpackung

Überprüfen Sie nach dem Öffnen der Verpackung, ob folgende Teile enthalten sind:

- IP-Kamera
- Tasche mit Zubehör
- Kurzfassung des Benutzerhandbuchs

Wurde irgendeines dieser Elemente beim Transport beschädigt, packen Sie alles wieder in die Box und nehmen Sie Kontakt zu Ihrem Lieferanten auf, der Ihnen weiterhilft.

#### VORSICHT !

Es ist verboten, als Stromquelle für die Kamera PoE-Equipment (Adapter, etc.) – zusammenfassend als "passive PoE power supply" bezeichnet – zu verwenden, das die Anforderungen des IEEE 802.3at Standards nicht erfüllt. Schäden durch Verwendung

Alle Rechte vorbehalten © AAT SYSTEMY BEZPIECZEŃSTWA Sp. z o.o.

#### START UND ERSTKONFIGURATION DER KAMERA

## 2. START UND ERSTKONFIGURATION DER IP-KAMERA ACHTUNG!

Wenn das Gerät sich vor der Inbetriebnahme an einem Ort mit einer niedrigeren Temperatur befand, warten Sie bitte, bis es die Temperatur des derzeitigen Standortes angenommen hat. Sollte das Gerät doch unerlaubt eingeschaltet werden, bevor es die Umgebungstemperatur erreicht hat, kann es durch Ansammlungen von Kondenswasser zu Kurzschlüssen und Beschädigungen kommen.

Bevor Sie das Gerät in Betrieb nehmen, machen Sie sich bitte zuerst mit der Beschreibung und den Funktionen der Ein- und Ausgänge sowie den Einstellungsmöglichkeiten vertraut.

#### 2.1 Beschreibung der Stecker und Steuerungs-Tools

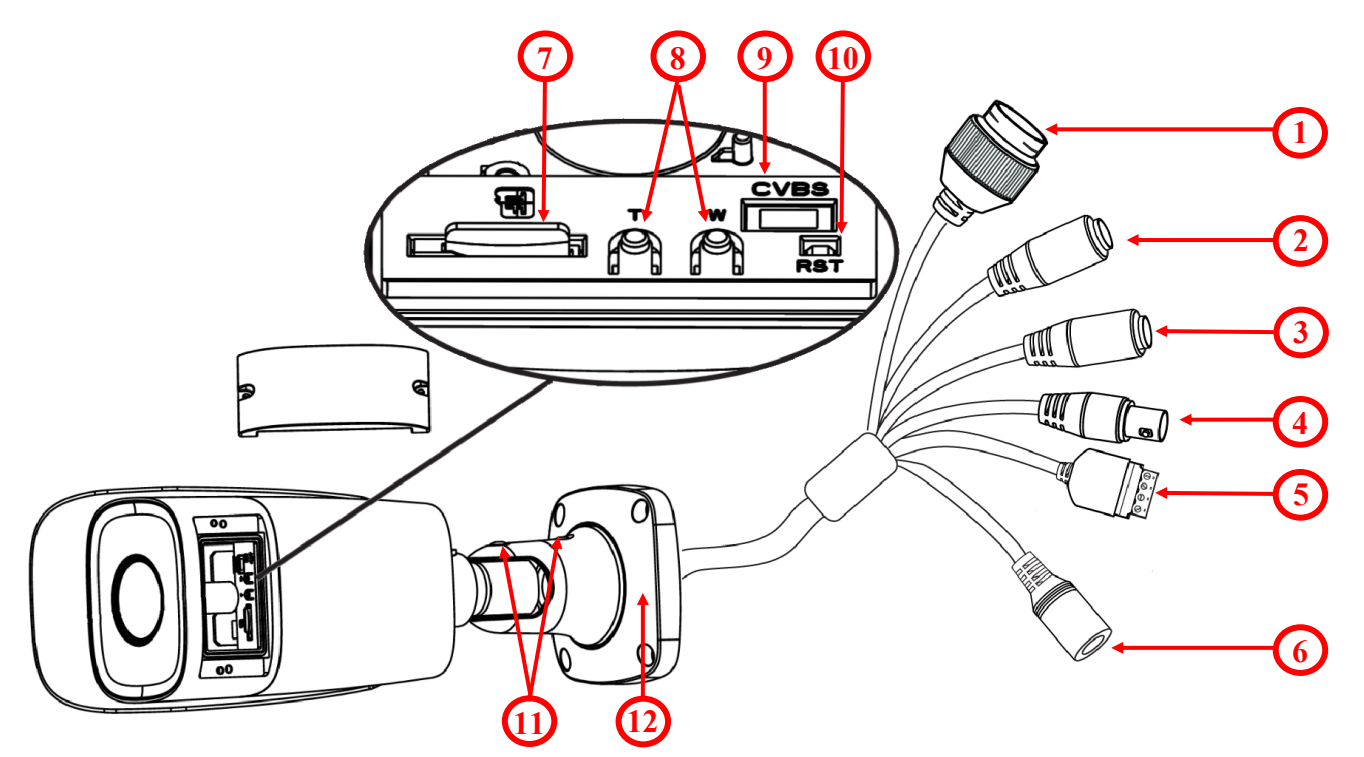

- 1. 100 Mb/s Ethernet-Port (PoE-RJ-45-Anschluss)
- 2. Audio-Eingang (3.5 mm-Stecker)
- 3. Audio-Ausgang (3.5 mm-Stecker)
- 4. BNC-Videoausgang
- 5. Alarmeingangs- / Ausgangsklemmenblock
- 6. Stromversorgung 12VDC
- 7. MicroSD-Kartensteckplatz
- 8. Zoom +/- Tasten
- 9. Service-Video-Anschluss und Stromversorgung
- 10. Reset-Knopf
- 11. Basis-Gegenschrauben
- 12. Basis der Kamera

#### 2.2. Ethernet-Kabel anschließen

Um die Dichtigkeit der Ethernet-Kabelverbindung zu bewahren, bitte wie folgt vorgehen:

- 1. Mutter (1) von der Anschlussabdeckung (2) abschrauben.
- 2. Führen Sie das Netzwerkkabel (ohne den RJ-45-Stecker) durch die Komponenten (1) und (2) und klemmen Sie dann den RJ-45-Stecker an.
- 3. Stecken Sie den RJ-45-Stecker in den hermetischen Steckverbinder (3), schrauben Sie die Steckerabdeckung (2) und dann die Mutter (1) auf.

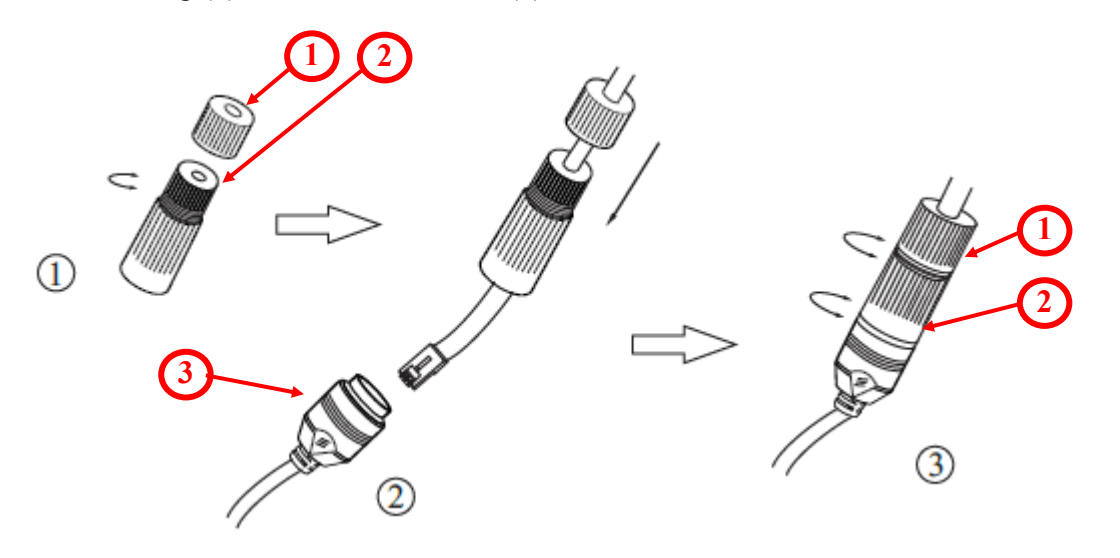

#### **VORSICHT!**

Der genannte Schutzgrad der Kamera bezieht sich auf das Gehäuse. Dringt Feuchtigkeit von außen durch die Verbindungskabel in die Kamera ein, kann dies nicht berücksichtigt werden. Die Person, die die Kamera installiert sollte die Verbindungskabel – z.B. durch entsprechende Isolierung – schützen. Der Hersteller haftet nicht für Schäden an der Kamera jedweder Art, die sich dadurch ergeben haben, dass die installierende Person diese Arbeitsschritte nicht befolgt hat. Dies bedeutet zugleich, dass bei einer derart beschädigten Kamera keine garantiebedingten Reparaturen möglich sind.

#### **VORSICHT!**

Der Gleichspannungsanschluss ist nicht hermetisch. Die installierende Person sollte diesen Anschluss selbst isolieren.

Die Stromversorgung der Kamera kann extern über ein den Kamera-Parametern entsprechendes Gerät erfolgen; oder über RJ45-Netzwerkstecker und eine PoE-Stromversorgungseinheit (802.3at). Verwenden Sie eine externe Stromversorgung, polen Sie die Drähte bitte wie auf der Abbildung gezeigt:

Stromversorgungsanschluss 12 VDC +

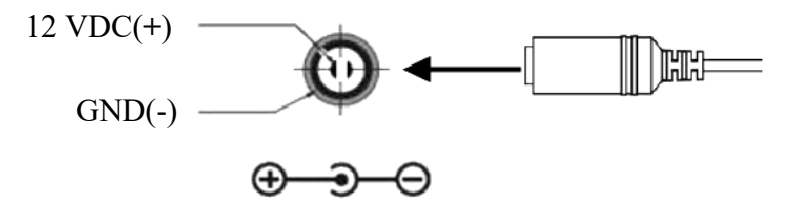

#### **VORSICHT!**

Als Schutz gegen Stromschwankungen/Blitzschlag wird die Verwendung eines geeigneten Überspannungsschutzes empfohlen. Jegliche sich aus Stromschwankungen ergebende Schäden fallen nicht in den Bereich von Service-Reparaturen.

Alle Rechte vorbehalten © AAT SYSTEMY BEZPIECZEŃSTWA Sp. z o.o.

#### 2.3. Montage der Kamera

Um eine Kamera zu installieren, beachten Sie bitte die nachstehende Vorgehensweise:

- Konterschrauben am Fuß lösen (6).
- Platzieren Sie die Klammer am gewünschten Montageort an der Wand (mit Kabelbohrung). Nehmen Sie die Bohrschablone und zeichnen Sie die Bohrlöcher für Schrauben und Drähte an.
- Bohren Sie Löcher für Schrauben, Drähte und den Kamerafuß.
- Montieren Sie den Kamerafuß (5) mit den mitgelieferten Dübeln und Schrauben.
- Bei Bedarf Serviceklappe der Kamera abschrauben (4), microSD-Karte in Halterung einschieben (1) und dann Serviceklappe der Kamera anschrauben (4).
- Kamera verdrahten.
- Passen Sie gegebenenfalls die Kameraposition an, schrauben Sie das Kamera-Service-Panel (4) ab, schließen Sie den Service-Monitor an, stellen Sie das Objektiv mit den Zoom +/- Tasten (2) ein und schrauben Sie dann das Kamera-Service-Panel (4) fest.
- Konterschrauben bis zum Anschlag anziehen (6).

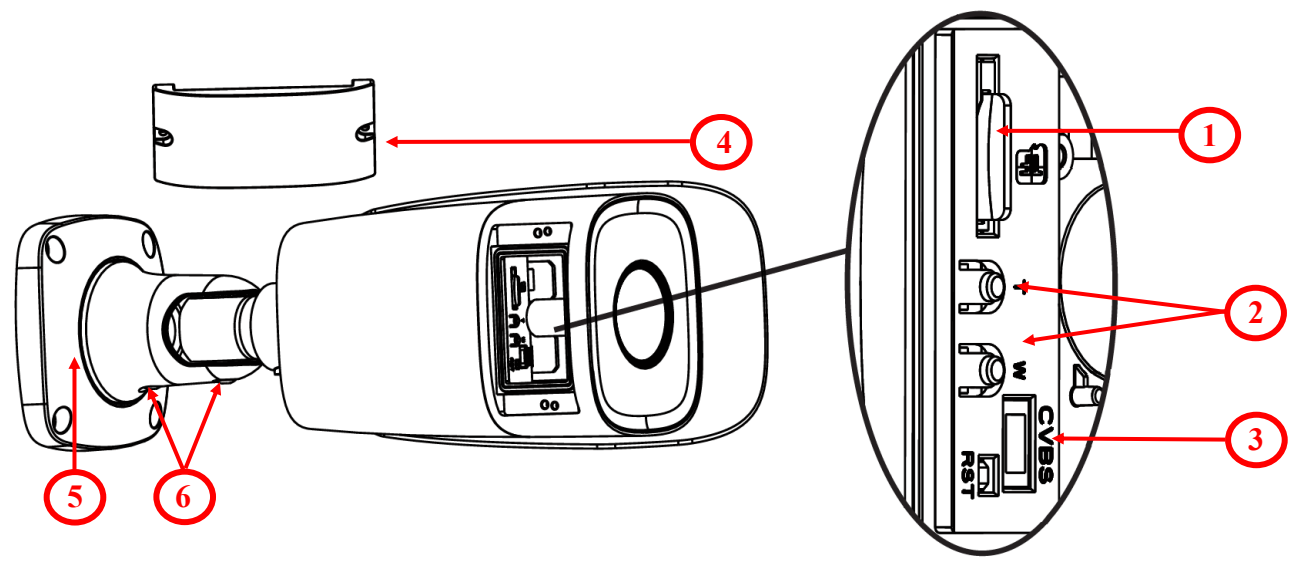

#### **VORSICHT !**

Bitte beachten Sie, dass Wände oder Decken solide genug sein müssen, um die IP-Kamera zu tragen.

#### **VORSICHT !**

Um die deklarierte Schutzklasse zu erreichen, isolieren Sie bitte den Kamerafuß, damit dort kein Wasser eindringt. Bei Installation der Klammer auf rauen/unebenen Flächen sollten Sie die Dichtung zusätzlich mit der passenden Dichtmasse versiegeln. Bitte beachten Sie besonders evtl. Montagebohrungen; handelt es sich um Durchführungslöcher, versiegeln Sie diese bitte ebenfalls.

#### 2.4. Start der IP- Kamera

Um die NOVUS IP-Kamera in Betrieb zu nehmen, müssen Sie Kamera und Netzwerk-PoE-Switch mit PoE-Support (IEEE 802.3at) verbinden.

Sie können sie auch direkt über ein 12VDC-Netzteil anschließen, das zur Stromversorgung der Kamera geeignet ist.

Nach dem Anschluss sollte zur Anzeige des Power-Status die rote LED-Diode aufleuchten. Der Initialisierungsvorgang dauert etwa 2 Minuten. Dann können Sie die Kamera mit einem Web-Browser verbinden.

Zum Starten einer IP-Kamera und deren Konfigurierung empfiehlt sich ein direktes Verbinden mit dem Netzwerk-Switch, wenn dieser nicht mit anderen Geräten verbunden ist. Kontaktieren Sie bitte Ihren Netzwerk-Administrator, um weitere Informationen über die Netzwerk-Konfigurations-Parameter (IP-Adresse, Gateway, Netzmaske etc.) zu erhalten.

• Anschluss mit Netzwerk-Switch und PoE-Unterstützung

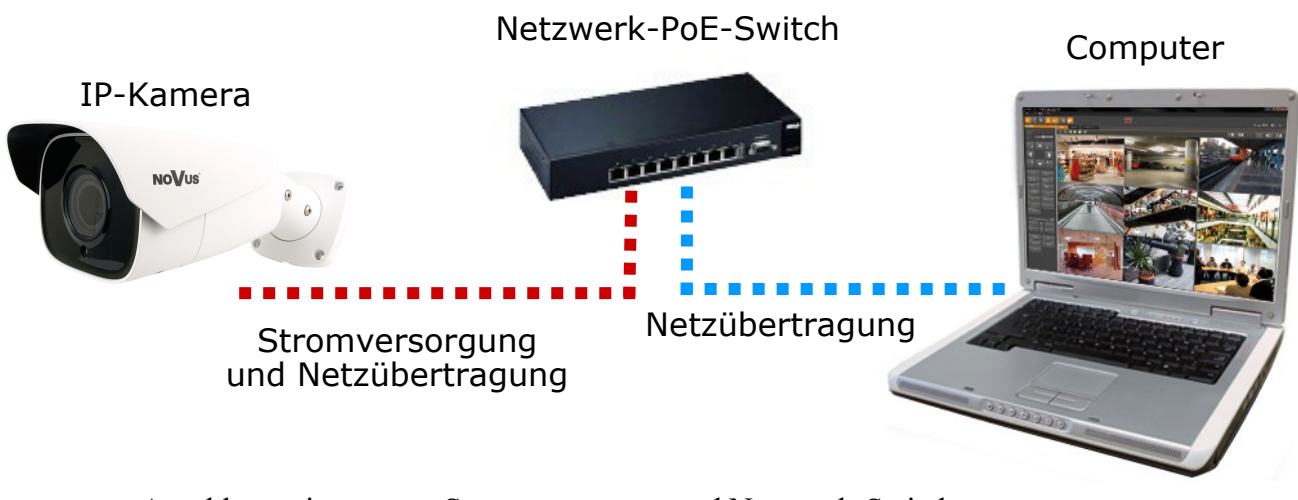

• Anschluss mit externer Stromversorgung und Netzwerk-Switch

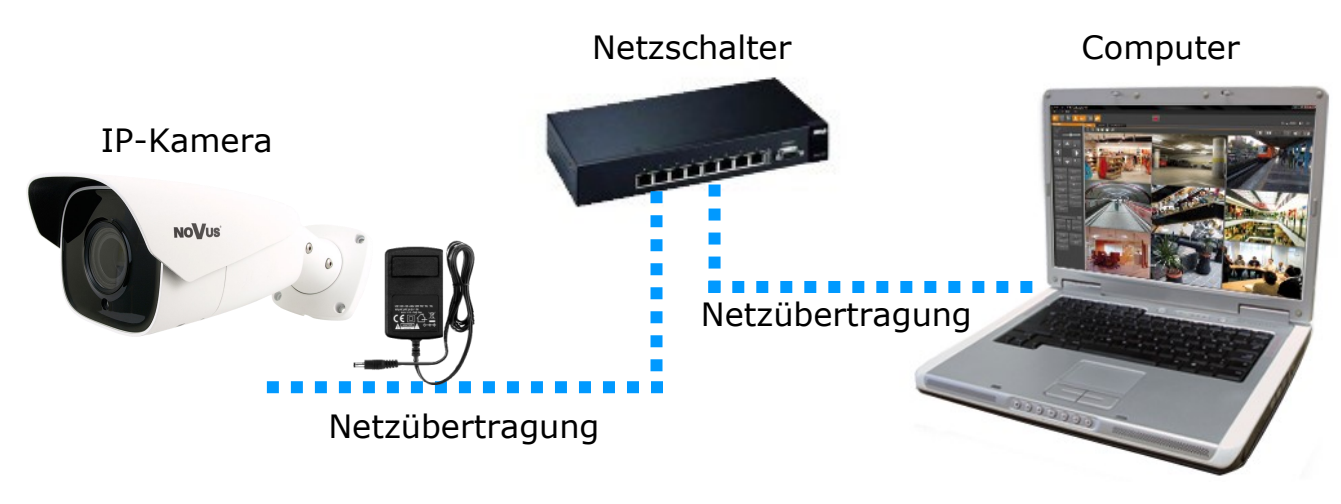

Alle Rechte vorbehalten © AAT SYSTEMY BEZPIECZEŃSTWA Sp. z o.o.

• Anschluss mit externer Stromversorgung direkt am Computer

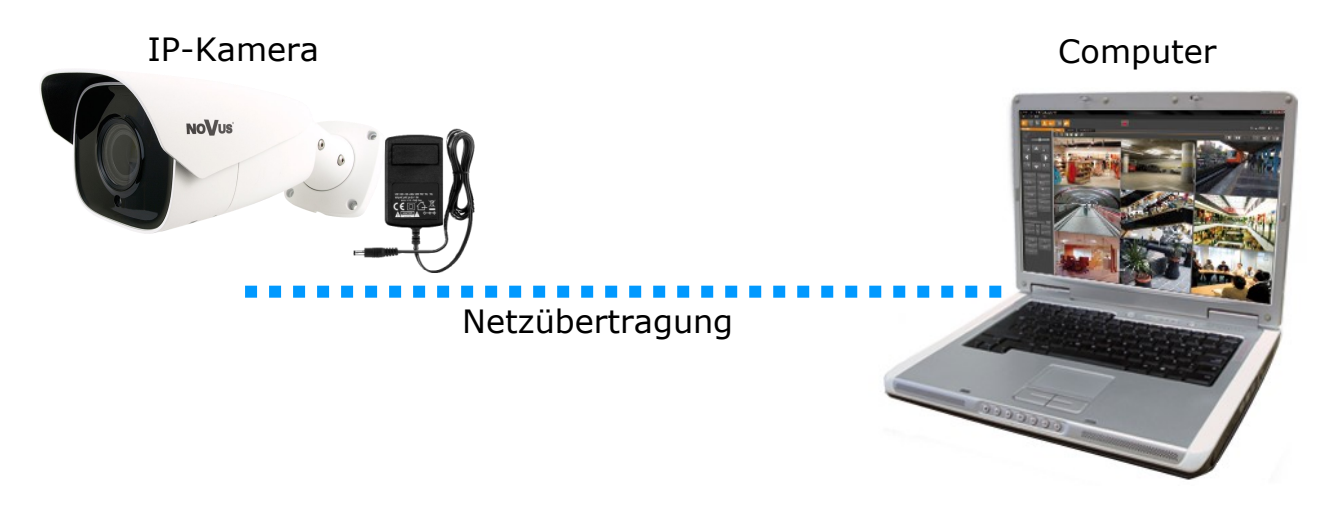

#### Hinweis:

Netzteil nicht im Lieferumfang enthalten. Bitte verwenden Sie ein Netzteil mit den im Benutzerhandbuch angegebenen Parametern.

#### 2.5. Erstkonfiguration über Web- Browser

Die Standard-Netzwerk-Einstellungen für NVIP-8H-6522M/F Kamera lauten:

- 1. IP-Adresse = **192.168.1.200**
- 2. Netzwerk-Maske = **255.255.255.0**
- 3. Gateway = **192.168.1.1**
- 4. Username = **root**
- 5. Passwort = **pass**

Wenn Ihnen die IP-Adresse der Kamera bekannt ist, müssen Sie die IP-Adresse des PCs entsprechend festlegen, damit beide Geräte in einem Netzwerk-Subnetz miteinander kommunizieren können (z.B. für IP 192.168.1.1 liegt die geeignete Adresse für die Kamera dann zwischen 192.168.1.2 und 192.168.1.254, also z.B. 192.168.1.60). Es ist nicht erlaubt, für die Kamera und den PC dieselbe Adresse festzulegen

Sie können entweder selbst eine Netzwerk-Konfiguration für die NOVUS-IP-Kamera einrichten (IP-Adresse, Gateway, Netzmaske etc.) oder den DHCP-Modus wählen (hierbei ist im Ziel-Netzwerk ein DHCP-Server erforderlich); hierzu benötigen Sie dann einen Webbrowser oder NMS-Software. Überprüfen Sie bei Verwendung eines DHCP-Servers die IP-Adresse-Leasezeit und die Verbindung zur MAC-Adresse der Kamera, um zu verhindern, dass beim Betrieb des Gerätes die IP-Adresse verlorengeht oder das Netzwerk/der DHCP-Server ausfällt. Vergessen Sie nicht, nach Änderung der Netzwerk-Parameter eine neue IP-Adresse für die Kamera zuzuweisen.

Nach Konfiguration der Netzwerkeinstellungen lässt sich die Kamera an ein Ziel-Netzwerk anschließen.

#### 2.6. Sicherheitsempfehlungen für Netzwerkarchitektur und Konfiguration

#### VORSICHT!

Nachstehend einige Sicherheitsempfehlungen für Netzwerkarchitektur und Konfiguration von mit dem Internet verbundenen CCTV-Systemen; diese Empfehlungen dienen der Senkung des Risikos, dass sich Dritte unerlaubt Zugang zu dem System verschaffen.

- 1. Wir empfehlen Ihnen dringendst, alle standardmäßig eingerichteten Passwörter und Usernamen sämtlicher im Netzwerk operierender Geräte zu ändern (Rekorder, Kamera, Router, Netzwerk-Switch, sofern das Gerät diese Möglichkeit hat) und Passwörter mit ausreichend hohem Komplexitätsgrad zu verwenden. Verwenden Sie, falls möglich, Groß- und Kleinschreibung, Zahlen sowie Sonderzeichen.
- 2. Je nach verfügbarer Funktionalität zur Begrenzung des Zugriffs auf die verwendeten Netzwerkgeräte auf Administrator-Account-Ebene wird empfohlen, die Benutzer-Accounts entsprechend zu konfigurieren.
- 3. Verwenden Sie in Ihrem Router nicht die DMZ-Funktion (Entmilitarisierte Zone). Die Verwendung dieser Funktion öffnet nämlich das Aufnahmesystem des Internets an allen Ports, was die Möglichkeit eines ungenehmigten Eindringens in das System eröffnet. Verwenden Sie anstelle von DMZ die Portweiterleitung und leiten Sie nur die Ports um, die zur Durchführung der Verbindung notwendig sind (detaillierte Angaben über Kommunikations-Ports in verschiedenen Modellen von Rekordern, Kameras etc. finden sich in der Betriebsanweisung).
- 4. Verwenden Sie Router mit einer Firewall-Funktion, deren Aktivierung und korrekte Konfigurierung Sie zuvor sichergestellt haben.
- 5. Sofern diese Möglichkeit besteht, wird empfohlen, die standardmäßig eingerichteten Netzwerk-Kommunikations-Portnummern der verwendeten Geräte zu ändern.
- 6. Verfügen eingesetzte Netzwerkgeräte über ein nicht verwendetes UPnP-Feature, deaktivieren Sie dieses.
- 7. Verfügen eingesetzte Netzwerkgeräte über ein nicht verwendetes P2P-Feature, deaktivieren Sie dieses.
- 8. Unterstützen die eingesetzten Netzwerkgeräte den Anschluss eines HTTPS-Protokolls, raten wir dazu, dieses zu verwenden.
- 9. Unterstützen die eingesetzten Netzwerkgeräte eine IP-Filterung-Funktion für genehmigte Verbindungen, raten wir dazu, diese zu verwenden.
- 10. Hat die eingesetzte Aufnahmevorrichtung zwei Netzwerkschnittstellen, wird empfohlen, beide in einem physisch separaten Netzwerk für Kameras und Netzwerke für Internetanschlüsse zu verwenden. Das einzige vom Internet aus zugängliche Gerät im System ist dann die Aufnahmevorrichtung – ein direkter physischer Zugriff auf eine der Kameras besteht nicht.

#### **NETZWERK-VERBINDUNG ÜBER WEBBROWSER**

#### 3. NETZWERK-VERBINDUNGEN ÜBER WEBBROWSER

#### 3.1. Empfohlene PC-Spezifikationen für Webbrowser-Verbindungen

Die nachstehend aufgeführten Anforderungen gelten für die Verbindung mit einer IP-Kamera unter der Voraussetzung einer ruckelfreien Bildanzeige bei einer Auflösung von 3840 x 2160 und einer Geschwindigkeit von 20 fps.

- 1. CPU Intel i7 3 GHz oder schneller
- 2. RAM Speicher mind. 6 GB
- 3. VGA-Card Nvidia GeForce 1GB
- 4. Betriebssystem **Windows 7 / 8 / 8.1 / 10**
- 5. Netzwerke-Karte 100/1000 Mb/s

## **3.2.** Verbindung der IP-Kamera über einen Webbrowser VORSICHT!

## Damit als Snapshot oder Videoaufnahme ein korrekter Betrieb gewährleistet ist, müssen Sie den Browser als Administrator ausführen.

Geben Sie die IP-Adresse der Kamera in die Adressleiste des Web-Browswers ein. Bei korrekter IP-Adresse erscheint das Login-Fenster:

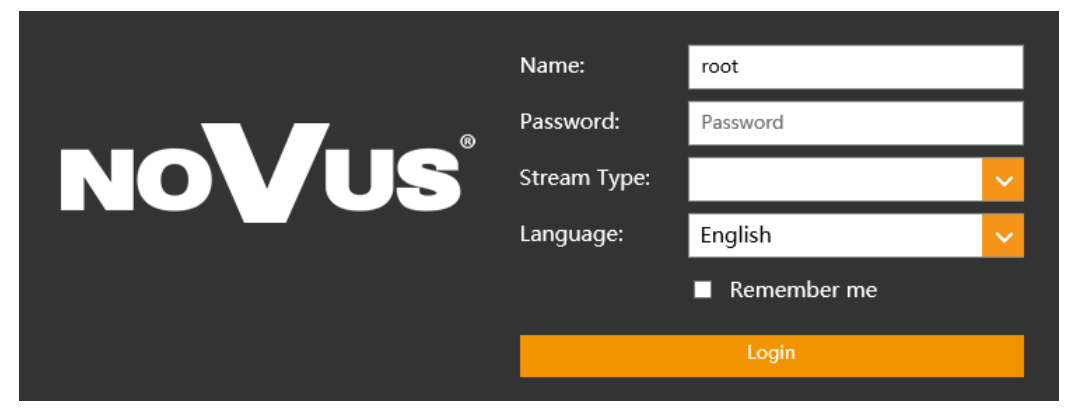

Unter Language können Sie die Anzeigesprache ändern. Verfügbare Sprachen: Polnisch, Englisch und andere.

| Please change the de | Please change the default password |    |        |  |  |  |
|----------------------|------------------------------------|----|--------|--|--|--|
| Modify Password      |                                    |    |        |  |  |  |
| New Password         |                                    |    |        |  |  |  |
| Confirm Password     |                                    |    |        |  |  |  |
| Do not show again    |                                    | ОК | Cancel |  |  |  |

#### **VORSICHT !**

Der Standard-User heißt root, das Standard-Passwort lautet pass. Beim ersten Login werden Sie gebeten, Ihr Standard-Password zu ändern (empfohlen). Haken Sie dazu die Option *Modify password* an, geben dann das neue Passwort ein und bestätigen es. Um sich ohne Passwortänderung an der Kamera einzuloggen, drücken Sie die Schaltfläche *OK*. Diese Nachricht wird Ihnen bei jedem Login angezeigt, bis Sie Ihr Passwort ändern, oder die Option *Do not show again* auswählen.

#### NETZWERK-VERBINDUNG ÜBER WEBBROWSER

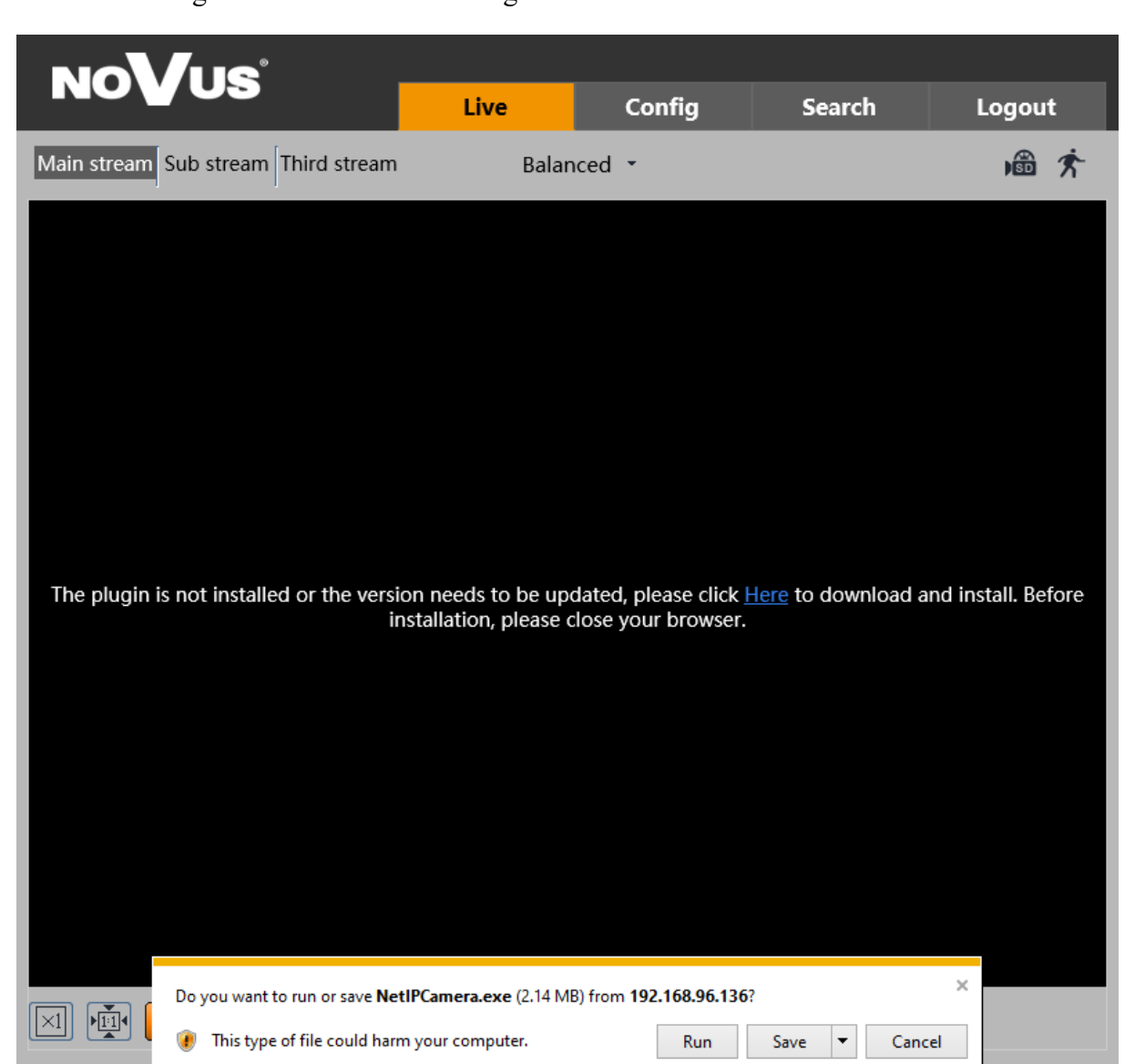

Bei Erstverwendung der Kamera erscheint folgender Bildschirm.

Damit die Kamera ordnungsgemäß funktioniert, benötigen Sie ein *NetAIIPCamera* Plugin. Bitte downloaden und installieren Sie dieses. Klicken Sie hierzu einfach auf die Schaltfläche *Save* und dann *Run*; schließen Sie den IE-Browser, wählen Sie die Sprache aus, klicken Sie auf *Install* und schließlich auf den Button *Finish*. Rufen Sie nach der Installation den IE-Browser auf.

#### VORSICHT!

Beim Arbeiten mit Windows Vista, 7, 8, 8.1 oder 10 kann das ActiveX-Applet von Windows Defender oder der User-Account-Control-Funktion blockiert werden. In einem solchen Fall sollten Sie das Applet zulassen oder die entsprechenden Funktionen einfach deaktivieren.

#### **VORSICHT!**

Misslingt die Installation, müssen die Sicherheitseinstellungen des IE-Browsers verändert werden. Selektieren Sie dazu bitte "Enable" für die Optionen *Initialize and script ActiveX controls not marked as safe* und *Download unsigned ActiveX controls*.

#### WWW-SCHNITTSTELLE – ARBEITEN MIT DER IP-KAMERA

#### 4. WWW-SCHNITTSTELLE – ARBEITEN MIT DER IP-KAMERA

4.1 Wiedergabe von Live-Videos

| NOVOS                    | Live  | Config | Search         | Logout |    |  |  |
|--------------------------|-------|--------|----------------|--------|----|--|--|
| 2 Main stream Sub stream | Balan | ced 🝷  |                | 逾东◄    | -3 |  |  |
| NOVUS IP CAMERA          |       |        | 2018/12/19 13: | 33:14  |    |  |  |
|                          |       |        |                |        | -4 |  |  |
|                          |       |        |                |        |    |  |  |
|                          |       |        |                |        | -6 |  |  |

- 1. Kamera-Menü
- Live öffnet das Kamera-Live-Video
- Config öffnet das Kamera-Konfigurationsmenü
- Search- öffnet das Kamera-Playback .
- *Logout* Über diesen Button loggt sich der aktuelle User aus

Mit den Buttons zum Ändern des angezeigten Streams und der Fluency können Sie den Stream auf 2. Mainstream und Substream einstellen. Außerdem haben Sie im Bereich Fluency die Auswahl zwischen Echtzeit, Normal und Fluent.

- 3. Alarmsymbole – Diese Icons zeigen den aktuellen Status verschiedener Kamera-Alarme an.
- 4. Live-Video-Fenster
- 5. Bildeinstellungs-Buttons - diese Buttons ändern den Bildanzeigemodus in der Live-Video-Vorschau

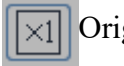

Originalgröße

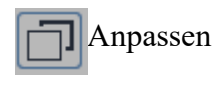

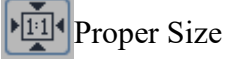

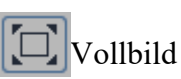

6. Funktions-Buttons – Mit diesen Tasten können Sie einzelnen Funktionen (de-)aktivieren

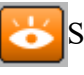

Stop live view

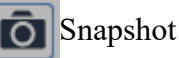

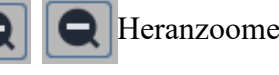

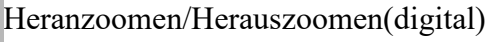

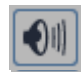

Audio einschalten/ausschalten

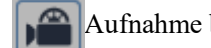

Aufnahme beginnen

Zoom/Fokus **53**.

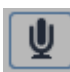

Zwei-Wege-Audio aktivieren

Alle Rechte vorbehalten © AAT SYSTEMY BEZPIECZEŃSTWA Sp. z o.o.

#### 5. ELEKTRO-ANSCHLÜSSE UND ZUBEHÖR

#### 5.1. Einlegen der MicroSD card

Die Kamera unterstützt MicroSD-Karten mit maximal 128 GB Speicherkapazität. Um die Karte ordnungsgemäß zu installieren, befolgen Sie bitte die folgenden Anweisungen:

- Kamera ausschalten.
- Serviceklappe der Kamera abschrauben (1).
- MicroSD-Karte einlegen (2).
- Serviceklappe der Kamera anschrauben (1).
- Kamera einschalten.
- Überprüfen Sie die die Kapazität der microSD-Karte unter der Reiterkarte "System" -> "SD Card".

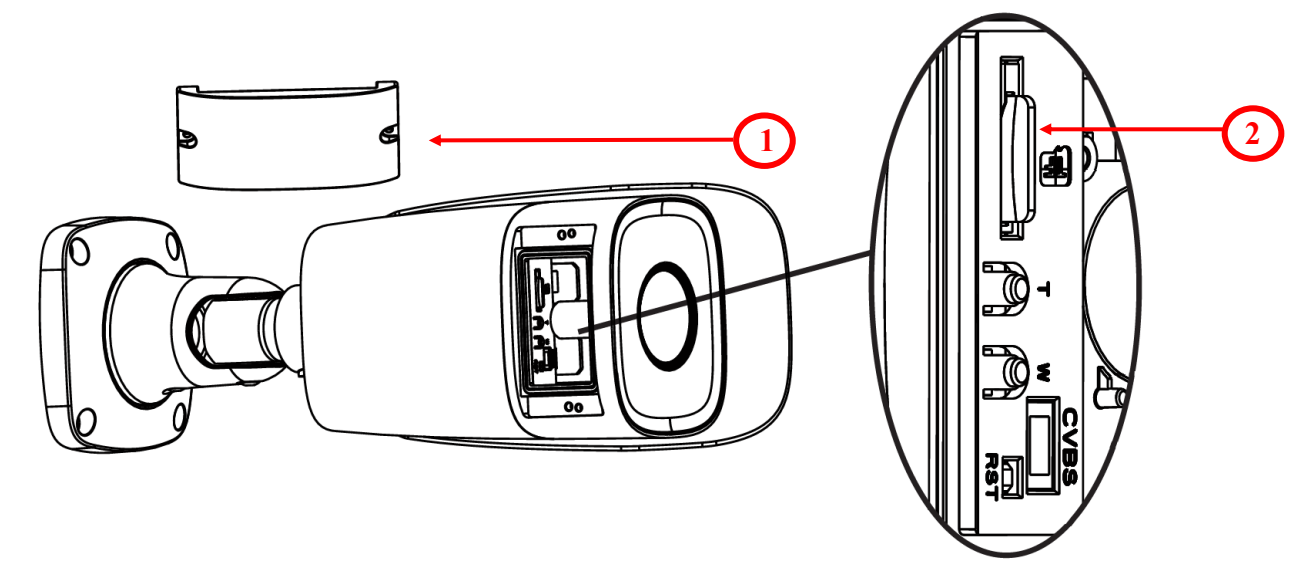

#### 5.2. Alarm-Ein- und -Ausgangs Anschluss

#### Standard Alarm-Eingangs-Anschluss

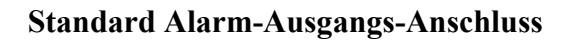

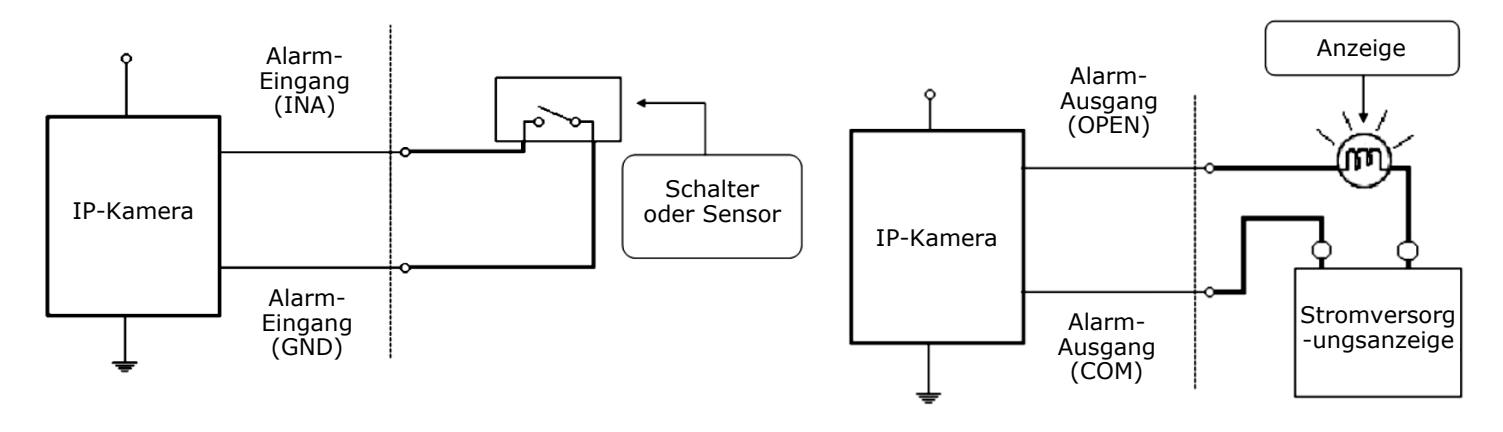

#### WIEDERHERSTELLUNG DER WERKSEINSTELLUNGEN

#### 6. WIEDERHERSTELLUNG DER WERKSEINSTELLUNGEN

Mit der Wiederherstellung der Werkseinstellungen der IP-Kamera wird das Gerät auf die Standardeinstellungen zurückgesetzt. Dieser Vorgang dauert etwa 2 Minuten. Bei NOVUS NVIP-8H-6522M/F können die Standardeinstellungen wie folgt wiederhergestellt werden:

- Software (über Webbrowser)
- Software (über NMS-IPTool)
- Hardware (unter Verwendung des Reset-Knopfes (RST))

#### 6.1. Wiederherstellung der Software-Werkseinstellungen per Web-Browser

Durch die Wiederherstellung der Werkseinstellungen per Web-Browser können manche Einstellungen, wie z.B. die Netzwerkeinstellungen, beibehalten werden. Dazu gehen Sie bitte auf: "Maintenance -> Backup and Restore".

#### 6.2. Wiederherstellung der Software-Werkseinstellungen mit dem NMS IPTool

NMS IPTool (Version 1.23.4 oder höher) zur Wiederherstellung der Werkseinstellungen. Zur Wiederherstellung der Kamera-Einstellungen über NMS IPTool, klicken Sie die rechte Maustaste und dann auf "Restore default configuration". Die Kamera muss innerhalb von 30 Sekunden aus- und wieder eingeschaltet werden.

| MMSiptool  | v1.23.4                                                       |                                 | _                                       | _                                          | -                                  |                            |         |             |         | ×    |
|------------|---------------------------------------------------------------|---------------------------------|-----------------------------------------|--------------------------------------------|------------------------------------|----------------------------|---------|-------------|---------|------|
| Select all |                                                               |                                 |                                         |                                            |                                    |                            |         | langu       | age 🛙 E | N 🔻  |
| IP addres  | ss Subnet mask Mac address<br>Device configuration            | IP Mode<br>Fixed IP<br>Fixed IP | Model<br>NVIP-1DN3001V<br>NVIP-2DN3000H | Name<br>NOVUS IP CAMERA<br>NOVUS IP CAMERA | Firmware version<br>3.4.0<br>3.4.0 | [                          | )iscove | у           |         |      |
|            | Information about the device<br>Restore default configuration |                                 |                                         |                                            |                                    | Chose interface            | All in  | terface     | 5       | •    |
|            |                                                               |                                 |                                         |                                            |                                    | 2 device(s) found 1 Device | :e(s) s | elec        | ted     | 100% |
|            |                                                               |                                 |                                         |                                            |                                    | Start IP                   | 0       | 0           | . 0     | . 0  |
|            |                                                               |                                 |                                         |                                            |                                    | End IP<br>IP mode          | 0       | 0<br>Static | . 0     | 0    |
|            |                                                               |                                 |                                         |                                            |                                    | Subnet mask<br>Gateway     | 0<br>0  | 0<br>0      | 0       | 0    |
|            |                                                               |                                 |                                         |                                            |                                    |                            | 0       | 0           | . 0     | 0    |
|            |                                                               |                                 |                                         |                                            |                                    | IP Change                  |         |             | Close   |      |

#### WIEDERHERSTELLUNG DER WERKSEINSTELLUNGEN

#### 6.3. Wiederherstellung der Hardware- Werkseinstellungen

Zur Wiederherstellung der Werkseinstellungen über den Reset-Knopf (*RST*) gehen Sie bitte wie folgt vor:

- Serviceklappe der Kamera abschrauben (1).
- Reset-Knopf (2) drücken und 10 Sekunden lang gedrückt halten.
- Release-Button
- Serviceklappe der Kamera anschrauben (1).
- Loggen Sie sich nach ca. 2 Minuten mit der Standard-IP-Adresse (http://192.168.1.200) sowie Standard-Usernamen (root) ein und Passwort (pass) ein.

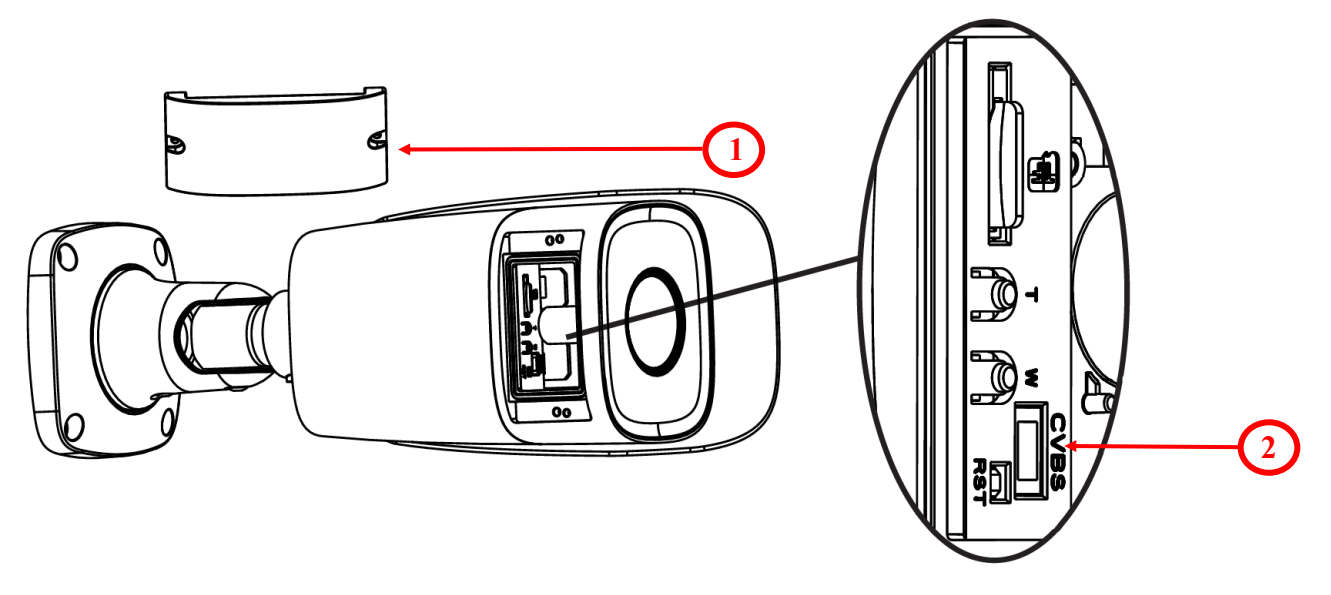

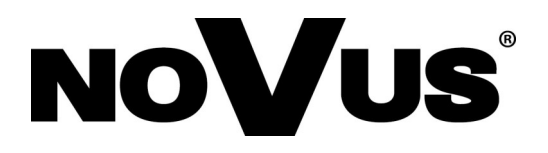

AAT SYSTEMY BEZPIECZEŃSTWA Sp. z o.o. 431 Pulawska St., 02-801 Warschau, Polen tel.: +4822 546 07 00, fax: +4822 546 07 59 www.novuscctv.com

2020-07-21 MO, JZ